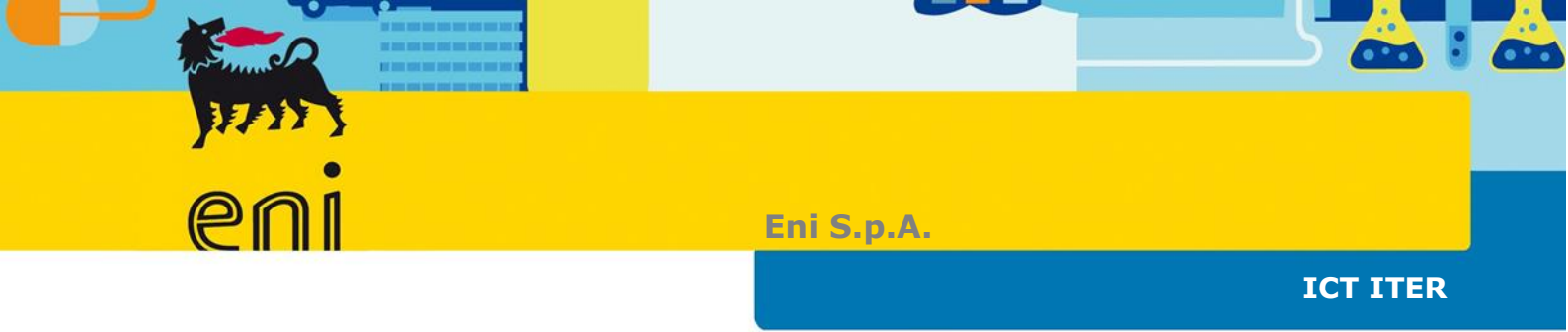

User Guide VMS

Subcontracts Project

CP-000032

| Prepared by: GdL | Date: 29/11/2021 | Role: |
|------------------|------------------|-------|
| Approved by:     | Date:            | Role: |

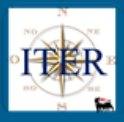

## CONTENTS

| 1   | DOC    | UMENT'S OBJECTIVE                                                             | 5     |
|-----|--------|-------------------------------------------------------------------------------|-------|
| 2   | SUBC   | CONTRACT LIST                                                                 | 5     |
| 3   | MAN    | AGEMENT OF SUBCONTRACTS CREATED BY THE SUPPLIER ON THE                        |       |
| POR | TAL    |                                                                               | 6     |
| 3.  | 1 Su   | bcontracting Requests                                                         | 6     |
|     | 3.1.1  | Activity of Subcontract                                                       | 8     |
|     | 3.1.2  | Subcontract Status                                                            | 9     |
|     | 3.1.3  | Attachments' Status                                                           | 9     |
|     | 3.1.4  | Request sent to the supplier                                                  | 9     |
|     | 3.1.5  | External Check                                                                | . 10  |
|     | 3.1.6  | Attachments                                                                   | . 12  |
|     | 3.1.7  | Outcome of Verification                                                       | . 13  |
|     | 3.1.8  | Approval/Validation                                                           | . 13  |
|     | 3.1.9  | Other Functionalities                                                         | . 14  |
|     | 3.1.10 | Further Information                                                           | . 14  |
|     | 3.1.11 | Reset Information Request                                                     | . 16  |
|     | 3.1.12 | Master Data Check                                                             | . 16  |
|     | 3.1.13 | Save/Verify                                                                   | . 18  |
|     | 3.1.14 | Change Log button                                                             | . 18  |
|     | 3.1.15 | Approvation/Validation History button                                         | . 19  |
|     | 3.1.16 | Submit for Approval the Subcontract Request                                   | . 19  |
|     | 3.1.17 | Reset sending a subcontract for approval                                      | . 20  |
|     | 3.1.18 | Authorization or Refusal of the Subcontract Request                           | . 20  |
| •   | 3.1.19 | Authorization or Refusal of the Subcontract                                   | . 21  |
| •   | 3.1.20 | Entry of Final Balance                                                        | . 23  |
| 3.  | 2 Co   | nclusion of Subcontracts                                                      | 24    |
| 3.  | 3 Wi   | thdrawal of subcontracts                                                      | 24    |
|     | 3.3.1  | Withdrawal of Subcontracts (Type: Subcontract)                                | .24   |
|     | 3.3.2  | Withdrawal of subcontracts (Type: Contract Manager and Procurement Management | nt)24 |
|     | 3.3.3  | Approval of Subcontract Withdrawal                                            | .25   |
|     | 3.3.1  | Refusal of Subcontract Withdrawal                                             | . 25  |
| 3.  | 4 Su   | bcontracts entered by the Supplier Portal                                     | 25    |
|     | 3.4.1  | States of the Subcontracts entered through the Portal                         | . 26  |
|     | 3.4.2  | Attachments' Status                                                           | . 26  |
|     | 3.4.3  | External Check                                                                | . 27  |
|     | 3.4.4  | Attachments                                                                   | . 27  |
|     | 3.4.5  | Outcome of Verification                                                       | . 27  |
|     | 3.4.6  | Further Information                                                           | . 27  |

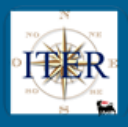

|   | 3.4.7                                     | Reset Information request                                                                                                    | 27 |
|---|-------------------------------------------|----------------------------------------------------------------------------------------------------|----|
|   | 3.4.8                                     | Save / Verify button                                                                                                    | 27 |
|   | 3.4.9                                     | Activation of the Subcontract                                                                                                    |    |
|   | 3.4.10                                    | Change Log button                                                                                                    |    |
| 4 | FUN                                       | CTIONALITY OF THE SUBCONTRACTING TAB                                                                                                    |    |
|   | 4.1 Ce                                    | eate Contract                                                                                                    |    |
|   | 4.2 Pr                                    | int Subcontract                                                                                                    | 30 |
| 5 | LIST                                      | OF SUBCONTRACTS                                                                                                    | 30 |
|   | 5.1 Mo                                    | odification of a contract                                                                                                    | 31 |
|   | 5.2 Ca                                    | ancellation of a contract                                                                                                    | 32 |
| 6 | ENT                                       | ERING "CONTRACT MANAGER" SUBCONTRACTS IN VMS                                                                                                    | 33 |
|   | 6.1.1                                     | States of the Subcontract (Contract Manager type)                                                                                               | 34 |
|   | 6.1.2                                     | Attachments' Status                                                                                                    | 34 |
|   | 6.1.3                                     | Master Data Check                                                                                                    | 34 |
|   | 6.1.4                                     | External Check                                                                                                    | 35 |
|   | 6.1.5                                     | Attachments                                                                                                    | 35 |
|   | 6.1.6                                     | Outcome of Verification                                                                                                    | 35 |
|   | 6.1.7                                     | Send to Approvation                                                                                                    | 35 |
|   | 6.1.8                                     | Authorisation of the Subcontract                                                                                                    | 36 |
|   | 6.1.9                                     | Rejection of the Subcontract                                                                                                    | 36 |
| 7 | ENTE                                      | ERING "PROCUREMENT MANAGEMENT" SUBCONTRACTS IN VMS                                                                                              |    |
|   | 7.1 PF                                    | RE-AWARD PROCUREMENT MANAGEMENT SUBCONTRACTS                                                                                                    |    |
|   | 7.1.1                                     | States of the Pre-Award Procurement Management Subcontracts                                                                                     | 37 |
|   | 7.1.2                                     | Master Data Check                                                                                                    |    |
|   | 7.1.3                                     | External Check                                                                                                    |    |
|   | 7.1.4                                     | Attachments                                                                                                    |    |
|   | 7.1.5                                     | Verification Outcome                                                                                                    |    |
|   | 7.1.6                                     | Save/verify Button                                                                                                    |    |
|   | 7.1.7                                     | Send for Approval a Pre-Award Procurement Management Subcontract                                                                                |    |
|   | 7.1.0                                     | Sond for Validation of the Pro Award Procurement Management Subcontract                                                                         |    |
|   | 7.1.9                                     | Send for Validation of the Pre-Award Procurement Management Subcontract                                                                         |    |
|   | 7.1.10                                    | Refusal of the Pre-Award Procurement Management Subcontract                                                                                     |    |
|   | 72 PC                                     | ST-AWARD PROCUREMENT MANAGEMENT SUBCONTRACTS                                                                                                    | 40 |
|   | 721                                       | States of the Post-Award Procurement Management Subcontracts                                                                                    |    |
|   | 722                                       | Master Data Check                                                                                                    | 42 |
|   | 1.2.2                                     |                                                                                                    |    |
|   | 7.2.3                                     | External Check                                                                                                    |    |
|   | 7.2.3<br>7.2.4                            | External Check                                                                                                    | 42 |
|   | 7.2.3<br>7.2.4<br>7.2.5                   | External Check<br>Attachments<br>Verification Outcome                                                                                           |    |
|   | 7.2.3<br>7.2.4<br>7.2.5<br>7.2.6          | External Check<br>Attachments<br>Verification Outcome<br>Save/Verify button                                                                     |    |
|   | 7.2.3<br>7.2.4<br>7.2.5<br>7.2.6<br>7.2.7 | External Check<br>Attachments<br>Verification Outcome<br>Save/Verify button<br>Send for Approval a Pre-Award Procurement Management Subcontract |    |

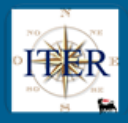

|    | 7.2.8  | Authorization of the Post-Award Procurement Management Subcontract | 43 |
|----|--------|--------------------------------------------------------------------|----|
|    | 7.2.9  | Refusal of the Post-Award Procurement Management Subcontract       | 43 |
| 8  | ENT    | ERING SUBCONTRACTS IN VMS                                          | 43 |
|    | 8.1.1  | States of the Subcontracts entered directly in VMS                 | 43 |
|    | 8.1.2  | Master Data Check                                                  | 44 |
|    | 8.1.3  | External Check                                                     | 44 |
|    | 8.1.4  | Attachments                                                        | 44 |
|    | 8.1.5  | Outcome of Verifications                                           | 44 |
|    | 8.1.6  | Further Information                                                | 44 |
|    | 8.1.7  | Save/Verify button                                                 | 44 |
| 8  | 8.2 Ac | ctivation of the Subcontract                                       | 44 |
|    | 8.2.1  | Change Log button                                                  | 45 |
|    | 8.2.2  | Approvation/Validation History button                              | 45 |
|    | 8.2.3  | Subcontract Withdrawal                                             | 45 |
| 9  | ENT    | RY OF FINAL BALANCE FOR SUBCONTRACTS CREATED IN VMS                | 45 |
| 10 | CON    | ILUSION OF SUBCONTRACT CREATED IN VMS                              | 45 |
| 11 | WITH   | HDRAWAL OF SUBCONTRACT CREATED IN VMS                              | 45 |
| 12 | CON    | ITRACT HOLDER MATCHING REPORT                                      | 45 |

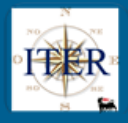

## **1 DOCUMENT'S OBJECTIVE**

The objective of the document is to provide VMS operational details for the management of:

- Subcontracting requests entered by the Supplier on the Portal
- "Contract Manager" subcontracts both Pre- and Post-Award entered in VMS
- "Procurement Management" subcontracts both Pre- and Post-Award.
- Subcontracts inserted in VMS
- The final balance for Subcontracts created in VMS.
- The conclusion of Subcontracts

## 2 SUBCONTRACT LIST

In the section of the VMS menu dedicated to Subcontracts, through the report "**Subcontract List**", it is possible to trace the Subcontracts of all types (Subcontracts "Contract Manager" or "Procurement Management", or Subcontracts).

This report, like the others in VMS, can be downloaded as an Excel file.

Therefore, Verifiers, Buyers, Contract Managers and Procurement Unit Managers (figures active in the process of managing subcontracts and sub-contracts) can monitor/manage sub-contracts using this report.

| Qualification Process                            | Subcontract List Subcontract List Query (10)       |              |      |    |
|--------------------------------------------------|----------------------------------------------------|--------------|------|----|
| <ul> <li>Commodity Groups</li> </ul>             | Subcontract List - Subcontract List Query          |              |      |    |
| <ul> <li>Subcontracting</li> </ul>               | Hide Quick Criteria Maintenance                    |              |      |    |
| Subcontract List                                 |                                                    |              |      |    |
| <ul> <li>Subcontract Management</li> </ul>       | Contract ID:                                       | ♦ 4600001061 | То   | 5  |
| <ul> <li>Contract List</li> </ul>                | Object of Contract:                                |              |      |    |
|                                                  | SAP Code:                                          | ♦ 🗗          | То   | \$ |
| Checklist Subappalti                             | Client Company:                                    |              |      |    |
| <ul> <li>Activity Management</li> </ul>          | Unit Manager:                                      | <u>п</u>     |      |    |
| Create Potential Supplier                        | Primary Product Category:                          | ♦ 🗇          | То   | ⇒  |
| <ul> <li>Extend Supplier Registration</li> </ul> | Subcontracting Percentage of Contract Value:       | ♦            | То   | \$ |
| Supplier Classification                          | Total amount Subcontracting ( exchange contract ): | ♦            | То   | \$ |
| > Application                                    | N° Subcontract:                                    | ♦            | То   | \$ |
| N Due Diligence                                  | Subcontract amount:                                | ♦            | То   | \$ |
|                                                  | Subcontract Start Date:                            | ♦ 1          | To 1 | ⇒  |
| > DD 4.0                                         | Subcontract End Date:                              | ۵ T          | To   | \$ |

The Subcontract List allows you to search for Subcontracts created in VMS or received from the Supplier Portal using the various selection parameters available.

It is advisable to search for Subcontract Requests received from the Supplier Portal using the "Contract N°" filter.

Once the search has been performed, the system will output a list of Subcontracts: for the fields **Contract Code**., **Subcontract Activity N°**., **Contractor VMS Code** and **Subcontractor VMS Code**, the respective details will be provided.

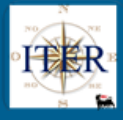

| A  | Apply Clear       |                           |                           |                                   |                   |              |                                                     |              |             |                           |  |  |  |  |
|----|-------------------|---------------------------|---------------------------|-----------------------------------|-------------------|--------------|-----------------------------------------------------|--------------|-------------|---------------------------|--|--|--|--|
| Vi | ew: [Standard Vie | w] ~ Ex                   | port 🖌 🖒 Refre            | esh                               |                   |              |                                                     |              |             |                           |  |  |  |  |
| Ē  | Contract<br>Code  | SAP Code of<br>Contractor | VMS Code of<br>Contractor | Business<br>name of<br>Contractor | Client<br>Company | Unit Manager | Object of<br>Contract                               | Nr. Revision | Nr. Version | Percentage<br>Subcontract |  |  |  |  |
|    | 3500014130        | 120020                    | 113                       | DRESSER<br>ITALIA SPA2            | GH01              | ASTEC PV     | UAT - CC -<br>SUBAPPALTI<br>= SI<br>EPROCUR =<br>SI |              | 2           | 0                         |  |  |  |  |
|    | 5000004384        | 101112                    | 813                       | GSM SPA                           | GH01              | GBV          | UAT M172N<br>SUBAPPALTI                             | 1            | 3           | 0                         |  |  |  |  |
|    | 5000004384        | 101112                    | 813                       | GSM SPA                           | GH01              | GBV          | UAT M172N<br>SUBAPPALTI                             | 1            | 3           | 0                         |  |  |  |  |
|    | 5000004384        | 101112                    | 813                       | GSM SPA                           | GH01              | GBV          | UAT M172N<br>SUBAPPALTI                             | 1            | 3           | 0                         |  |  |  |  |
|    | 5000004384        | 101112                    | 813                       | GSM SPA                           | GH01              | GBV          | UAT M172N<br>SUBAPPALTI                             | 1            | 3           | 0                         |  |  |  |  |
|    | 5000004384        | 101112                    | 813                       | GSM SPA                           | GH01              | GBV          | UAT M172N<br>SUBAPPALTI                             | 1            | 3           | 0                         |  |  |  |  |
|    | 5000004384        | 101112                    | 813                       | GSM SPA                           | GH01              | GBV          | UAT M172N<br>SUBAPPALTI                             | 1            | 3           | 0                         |  |  |  |  |
|    | 5000004384        | 101112                    | 813                       | GSM SPA                           | GH01              | GBV          | UAT M172N<br>SUBAPPALTI                             | 1            | 3           | 0                         |  |  |  |  |

## 3 MANAGEMENT OF SUBCONTRACTS CREATED BY THE SUPPLIER ON THE PORTAL

## 3.1 Subcontracting Requests

Suppliers with contracts in their name will be able to enter Subcontract requests directly on the Supplier Portal.

The subcontract request arrives in VMS and may be of one of the following types: "Subcontract", "Contract Manager" or "Procurement Manager".

This will be indicated by the **Procurement Management flag** on the Contract: if this is valued the subcontract is of type **Procurement Manager**, if it is not valued it is of type **Contract Manager**.

From the Subcontracts Report, by clicking on the contract number, you can access the Subcontracts Tab, where you can view the Contract data (Contract section), the Total Subcontractable Amount and the Subcontractable Product classes (Subcontractable Activities section) and the list of issued Subcontracts (Subcontracts section).

## TUG– User Guide Subcontracts Project Wave 2 – CP-000032

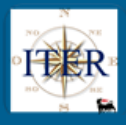

| Print Subcontract                                  |          |                 |                                  |
|----------------------------------------------------|----------|-----------------|----------------------------------|
| Contract                                           |          |                 |                                  |
| ****                                               | 5000004  | 284             |                                  |
| Contract ID:                                       | 101112   | 504             |                                  |
| SAF Coue.                                          | 813      |                 | 1 Quanting                       |
| VMS Code:                                          | GSM SP   | A               | o Supplier                       |
| Supplier Name.                                     | GH01     |                 |                                  |
| Client Company Code:                               | APERTO   | ENI GHAN/       | A EAPL PROU LIU                  |
| Contract Type:                                     | UAT M17  | ,<br>72N SUBAPE | PALTI                            |
| Bevision nr -                                      | 01       |                 |                                  |
| Version nr ·                                       | 03       |                 |                                  |
| Contract Holder Unit:                              | GBV      |                 |                                  |
| Primary Commodity Code:                            | BB01AA   | 02              | ERW WELDED PIPES IN CARBON STEEL |
| Contract value:                                    |          | 1.500.000,0     | 00                               |
| Currency:                                          | USD      |                 |                                  |
| Contract Value(EUR):                               |          | 1.500.000,0     | 00                               |
| Valid From:                                        | 12.11.20 | 21              |                                  |
| Valid To:                                          | 31.12.99 | 99              |                                  |
| Date of Contract:                                  | 23.11.20 | 21              |                                  |
| Public Sector:                                     |          |                 |                                  |
| N° CIG:                                            | 0        |                 |                                  |
| Subcontracting Percentage of Contract Value:       |          | 13 243 (        | 90                               |
| rotar amount Subcontracting ( exchange contract ): |          | 13.243,0        |                                  |
| Subcontractable Activities                         |          |                 |                                  |

| Sub                                                   | contractable Contract: X             |  |                      |                            |                                                 |                      |                       |                                |                                                                                  |   |
|-------------------------------------------------------|--------------------------------------|--|----------------------|----------------------------|-------------------------------------------------|----------------------|-----------------------|--------------------------------|----------------------------------------------------------------------------------|---|
| Proce                                                 | urement Management: 🗹                |  |                      |                            |                                                 |                      |                       |                                |                                                                                  |   |
| Subcontractable Amout (exchange contract): 500.000,00 |                                      |  |                      |                            |                                                 |                      |                       |                                |                                                                                  |   |
| Subcontractable Amout (Euros): 500.000,00             |                                      |  |                      |                            |                                                 |                      |                       |                                |                                                                                  |   |
| Subcontractable                                       | e Commodity Code                     |  |                      |                            |                                                 |                      |                       |                                |                                                                                  |   |
| Commodity Code                                        | Commodity Code Commodity Description |  |                      |                            |                                                 |                      |                       |                                |                                                                                  |   |
| BB01AA                                                | piping                               |  |                      |                            |                                                 |                      |                       |                                |                                                                                  |   |
| New Subcontrac                                        | t Update link                        |  |                      |                            |                                                 |                      |                       |                                |                                                                                  |   |
| N° Subcontract                                        | Activity of Subcontract              |  | VMS Code             | SAP Code                   | Supplier Name                                   | Vendor Status        | Status V. R. Measures | Subcontract Status             | Attach. Status                                                                   | ^ |
| 1001445                                               | UAT_Sub eniGhana                     |  | 5385                 | 118171                     | ESSELUNGA SPA                                   | Onon                 | Active                | Concluded                      | Varified attachments                                                             |   |
|                                                       |                                      |  |                      |                            |                                                 | Open                 | Active                | Concidence                     | venned attachments                                                               |   |
| 1001444                                               | sub 5-24                             |  | 5385                 | 118171                     | ESSELUNGA SPA                                   | Open                 | Active                | Authorized                     | Verified attachments                                                             |   |
| 1001444<br>1001443                                    | sub 5-24<br>sub - 24                 |  | 5385<br>5385         | 118171<br>118171           | ESSELUNGA SPA<br>ESSELUNGA SPA                  | Open<br>Open         | Active                | Authorized<br>Sent             | Verified attachments<br>New attachments to have to check                         |   |
| 1001444<br>1001443<br>1001442                         | sub 5-24<br>sub - 24<br>prova 4-24   |  | 5385<br>5385<br>5385 | 118171<br>118171<br>118171 | ESSELUNGA SPA<br>ESSELUNGA SPA<br>ESSELUNGA SPA | Open<br>Open<br>Open | Active Active Active  | Authorized<br>Sent<br>Rejected | Verified attachments<br>New attachments to have to check<br>Verified attachments |   |

By clicking on subcontract, you will access the **Activity of Subcontract tab**.

This tab has several sections where the information is organised:

- Activity of Subcontract
- External Check
- Attachments

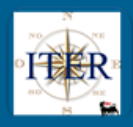

- Outcome of Verification
- Approval/Validation

The following paragraphs provide details of the sections relating to the Subcontracting Form

# 3.1.1 Activity of Subcontract

| _  | -                              |                                                                                                    |                   |
|----|--------------------------------|----------------------------------------------------------------------------------------------------|-------------------|
| 20 | Create Vendor 🔍 🔍 Change L     | Log 🛛 🔄 Save/Verify 🗋 🔂 Master Data Check 🖉 🖪 Further Information 🖉 💽 Send to Approvation 🖉 💽 Send for Validation 🖉 🔂 Close 🖉 😭 Ask Withdraw 🖉 🌇 Reset 🦷 🖉 Ac | tivate 🗐 Approv   |
| ᠂  | Activity of Subcon             | ntract                                                                                                    |                   |
|    |                                |                                                                                                    |                   |
|    | Activity N°:                   | 1001444 Created By:                                                                                                    | VMS verso Portal  |
|    | Request N°:                    | 459 Last Changed By:                                                                                                    | Compilatore new   |
|    | VMS Company:                   | GHA Subcontract Status:                                                                                                    | Authorized        |
|    | * Tipology:                    | Procurement Manager Supplier Attachments Status:                                                                                                    | Verified attachme |
|    | Pre-award:<br>Post award:      | Request Sent to Supplier:                                                                                                    |                   |
|    | Post-award.                    | sub 5.24                                                                                                    |                   |
|    |                                | 500.527                                                                                                    |                   |
|    | * Activity Objective:          |                                                                                                    |                   |
|    | * Commodity Code (CC):         | BB01AA02 ERW WELDED PIPES IN CARBON STEEL                                                                                                    |                   |
|    | Commounty Code (CC).           | 118171 6-3 Supplier                                                                                                    |                   |
|    | SAF Code.                      | 5385 ESSELLINGA SDA                                                                                                    |                   |
|    | VMS Code:                      | Open ESSELUNICA SPA                                                                                                    |                   |
|    | Master Data Status:            |                                                                                                    |                   |
|    | Status V. R. Measures:         | Not accimped                                                                                                    |                   |
|    | Supplier/GM status:            |                                                                                                    |                   |
|    | * Amount in Euros:             |                                                                                                    |                   |
|    | * Amount in Contract Currency: | 10.000,00                                                                                                    |                   |
|    | * Contract Currency:           |                                                                                                    |                   |
|    | * Start Date:                  | 16.11.2021                                                                                                    |                   |
|    | * End Date:                    | 23.11.2021                                                                                                    |                   |
|    | Notes:                         |                                                                                                    |                   |
|    | Rating Eco-fin:                |                                                                                                    |                   |
|    | Rating Eco-fin Date:           |                                                                                                    |                   |
|    | Rating Source:                 |                                                                                                    |                   |
|    | Actual Amount:                 | Zero Balance: Reason Zero Balance:                                                                                                    |                   |
|    | Actual Amount Date:            |                                                                                                    |                   |
|    |                                |                                                                                                    |                   |

In this section, in addition to the data entered by the Contractor when creating the subcontract, there are the following fields:

- **Request N°** (in display only)
- **Pre-Award** and **Post-Award flag**: it is mandatory to select one of the two in case of (mutually exclusive) Subcontracts
- Actual amount
- Zero Balance
- Reason Zero Balance
- Actual Amount to Date

The last four fields listed are explained in detail in paragraph **3.1.20 Entry of Final Balance** and are available for editing only for a given Subcontracting status.

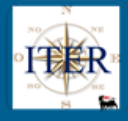

## 3.1.2 Subcontract Status

In the new tab for the management of Subcontracting, the Subcontracting Status, in relation to the Subcontracting Requests whether they are of type Subcontracting "Contract Manager" or of type "Procurement Management", may take on different values:

- **Sent:** The Request has been received in VMS: both in case of first sending and following the request for further information unless the subcontract sent in further information was already authorized. In both cases a notification e-mail is sent to the Contract Manager.
- **Further Information:** The Subcontract is returned to the Supplier for amendments/additions. A notification e-mail is sent to the Supplier.
- In Authorisation: The sub-contract of type "Contract Manager" or of type "Procurement Management" entered on the Portal has been sent to the Authorisation. A notification e-mail is sent to the Contract Manager.
- Authorised: The "Contract Manager" Subcontract or "Procurement Management" Subcontract entered on the Portal has been approved by the Contract Manager. A notification e-mail is sent to the Supplier containing the text of any reason inserted.
- **Rejected:** The "Contract Manager" Subcontract or "Procurement Management" Subcontract entered on the Portal sent to the Authorisation has been rejected by the Contract Manager. A notification email is sent to the Supplier containing the text of the reason for the rejection.

## 3.1.3 Attachments' Status

Within the subcontracting form, the status of attachments for subcontracting requests, whether they are of the "Contract Manager" or "Procurement Management" type, may take on different values:

- New attachments to be verified: Presence of updated attachments sent by the ELT on VMS;
- Attachments not present: No attachments present for the Subcontract/Subcontract. The subcontract cannot be sent for approval. At least one attachment must be present in order for the subcontract to be sent for approval to the contract manager.
- Attachments Valid: All attachments of the Subcontract/Subcontract are valid (not expired);
- **Presence of expired attachments:** At least one attachment of the Subcontract/Subcontract is expired. In the management of the modality/frequency of sending e-mails to the manager for an expired/expiring attachment, an initial e-mail is sent to the manager 10 days before the expiration of the attachment and a periodic reminder every 15 days if the attachment is not updated by the supplier.

## 3.1.4 Request sent to the supplier

The following field indicates whether a sub-contract, following the use of the information request functionality, is in charge of the supplier for the necessary modifications or whether it has been sent back to VMS. This field may have the following values:

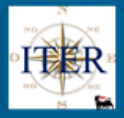

- Valued Request sent to the Supplier through the specific functionality "information request" function
- **Unvalued** No request sent to the supplier or the subcontract has been resent by the supplier in VMS after an information request by the verifier.

## 3.1.5 External Check

#### External Check

| New Line Delete row Refresh |                                       |              |            |           |               |               |             |               |     |              |      |
|-----------------------------|---------------------------------------|--------------|------------|-----------|---------------|---------------|-------------|---------------|-----|--------------|------|
| Ē                           | Creation Dat                          | Person/Legal | First name | Last name | Business Name | Date of Birth | Fiscal data | * Involvement | Ref | Check Status | Note |
|                             | 1 The table does not contain any data |              |            |           |               |               |             |               |     |              |      |

It is possible, by means of a specific online functionality, to carry out checks on the natural persons that make up the Subcontractor's company.

Given a list of Names and/or Company names, it will be possible to query the Reference Lists database and obtain detailed information, if present.

The input table will allow the search for Natural and/or Legal Persons by entering the following parameters:

- Natural Person: Name, Surname
- Legal Person: Company name.
- **Information on possible involvement in unlawful acts**: this is a mandatory field to be filled in by the verifier, based on the information in his possession and which does not affect the outcome of the search for the name in the reference lists.

After having saved Save/Verify and clicked on "Search selected" Search selected, the system starts the search. Evidence of the start of the search is provided by the "Check Status" field, which is represented by a traffic light and may have the following values:

- Red: the search is unsuccessful as the online functionality is not available at the time
- Yellow: the system is carrying out the search
- **Green**: the system has completed the search. The end of such a search does not represent the result of the search itself, but only its completion.

#### External Check

|   | New Line Delete row Search selected Search all |              |            |           |               |               |             |               |     |              |      |  |  |
|---|------------------------------------------------|--------------|------------|-----------|---------------|---------------|-------------|---------------|-----|--------------|------|--|--|
| Ē | Creation Dat                                   | Person/Legal | First name | Last name | Business Name | Date of Birth | Fiscal data | * Involvement | Ref | Check Status | Note |  |  |
|   | 14.12.2021-16                                  | Natural Pe 👻 | Mario      | Rossi     |               |               | 1           | Yes 👻         |     | 040          |      |  |  |

At the end of the search, the system will return two possible results in the field 'reference lists':

- Not: the name is not in the reference lists.
- Yes: the name is present in the reference lists.

If the result is YES, click on "**YES**" to check whether the name searched for is a false positive or not.

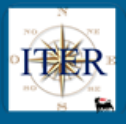

#### External Check

|   | 🎦 New Line 🛛 🔒 | Delete row   | Refresh 🛛 🚯 Search sele | ected 🚯 Search all |               |               |             |               |     |              |      |
|---|----------------|--------------|-------------------------|--------------------|---------------|---------------|-------------|---------------|-----|--------------|------|
| η | Creation Dat   | Person/Legal | First name              | Last name          | Business Name | Date of Birth | Fiscal data | * Involvement | Ref | Check Status | Note |
|   | 14.12.2021-16  | Natural Pe v | Mario                   | Rossi              |               |               |             | Yes 👻         | NOT | 000          |      |
|   | 14.12.2021-16  | Natural Pe 👻 | Bin Laden               | Usama              |               |               |             | Yes 👻         | YES | 000          |      |

## A pop-up will then open with details.

| Nominativ                                                                                                    | e Detai                                      |                                     |           |        |           |            |            |           |          |      |         |          |
|----------------------------------------------------------------------------------------------------|----------------------------------------------|-------------------------------------|-----------|--------|-----------|------------|------------|-----------|----------|------|---------|----------|
| lame                                                                                                    |                                              |                                     |           |        |           |            |            |           |          |      |         |          |
| Bubcontract:<br>Person/Legal Entity<br>tame:<br>ast Name:<br>Business Name:<br>Date of birth:<br>fax Code:<br>Jumber of results f<br>Detail | 0001<br>y: Natu<br>Bin L<br>Osar<br>found: 2 | 001620<br>ral Person<br>.aden<br>na |           |        |           |            |            |           |          |      |         |          |
| Record                                                                                                    | Issue D                                      | Description                         | Type List | Notes  | Fiscal Co | Birth date | Birth loca | Proximity | False po | Note | Check   | Hour sea |
| 39                                                                                                    | 10/09/2                                      | BIN LADE                            | 7         | BIN LA |           | 30/07/1957 | Jeddah     | 100       |          |      | 14.12.2 | 17:56:38 |
| 5                                                                                                    | 18/05/2                                      | Usama M                             | 1         | «Usama |           | 01/01/195  | Gedda      | 093       |          |      | 14.12.2 | 17:56:38 |
|                                                                                                    |                                              |                                     |           |        |           |            |            |           |          |      |         |          |
|                                                                                                    |                                              |                                     |           |        |           |            |            |           |          |      |         |          |
|                                                                                                    |                                              |                                     |           |        |           |            |            |           |          |      |         |          |
|                                                                                                    |                                              |                                     |           |        |           |            |            |           |          |      |         |          |
|                                                                                                    |                                              |                                     |           |        |           |            |            |           |          |      |         |          |
|                                                                                                    |                                              |                                     |           |        |           |            |            |           |          |      |         |          |

Confirm Cancel

If the user verifies that the search has extracted one or more names which, according to the information in his possession, are attributable to false positives, he must tick the **"False positive"** field and possibly enter a note. (the latter is optional), otherwise the name(s) extracted will belong to natural or legal persons coinciding with those searched for and the result of the query will remain "YES".

To confirm that the extracted names are false positives and to confirm the relevant notes, you must click on the **"Confirm"** button.

Following the confirmation, which closes the pop-up, the value of the column **"Reference lists"** for the name or names being processed is set to NC ("Not confirmed").

Now it is possible to proceed to saving through the **"Save/Verify"** button which is present among the header functions.

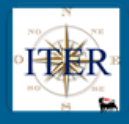

## 3.1.6 Attachments

Attachments

| At | tachn | nents up | loaded by the       | supplier      |           |                   |                 |                    |                 |                 |                 |                    |     |
|----|-------|----------|---------------------|---------------|-----------|-------------------|-----------------|--------------------|-----------------|-----------------|-----------------|--------------------|-----|
| ſ  | Attac | h Number | Attachment Descri   | ption Attach  | ment Type | Start of Valodity | End of Validity | Attach. Validation | Date Validation | User Validation | Attachment Link | History Attachment | ^   |
|    | 02    |          | statistici          | 46            |           | 07.10.2022        | 07.10.2023      | $\checkmark$       | 07.10.2022      | PROVA27         | 2               | Display History    |     |
|    | 03    |          | dichiarazione sosti | itutiva 04    |           | 07.10.2022        |                 | $\checkmark$       | 07.10.2022      | PROVA27         |                 | Display History    |     |
|    | 04    |          | durc nuovo nuovo    | 10            |           | 07.10.2022        | 04.02.2023      | $\checkmark$       | 07.10.2022      | PROVA27         | 2               | Display History    | ] = |
|    | 05    |          | unilav nuovo nuovo  | 0 48          |           | 07.10.2022        |                 | $\checkmark$       | 07.10.2022      | PROVA27         | 2               | Display History    | ]   |
|    | 06    |          | report              | 52            |           | 07.10.2022        |                 | $\checkmark$       | 07.10.2022      | PROVA27         | 1               | Display History    |     |
| Ot | her A | ttachme  | ent for internal    | use           |           |                   |                 |                    |                 |                 |                 |                    |     |
|    |       |          | Sfoglia @           | Attach        |           |                   |                 |                    |                 |                 |                 |                    |     |
| ſ  | File  | User ID  | Complete Name       | Creation Date | Time [    | Description       |                 |                    |                 |                 |                 |                    |     |
|    |       |          |                     |               |           |                   |                 |                    |                 |                 |                 |                    |     |
|    |       |          |                     |               |           |                   |                 |                    |                 |                 |                 |                    |     |
|    |       |          |                     |               |           |                   |                 |                    |                 |                 |                 |                    |     |
|    |       |          |                     |               |           |                   |                 |                    |                 |                 |                 |                    |     |
|    |       |          |                     |               |           |                   |                 |                    |                 |                 |                 |                    |     |

The Attachments section is divided into two parts:

• Attachments uploaded by the supplier (on the Supplier Portal).

The section presents a series of information related to the attachments inserted by the Supplier on the Supplier Portal, in particular the following fields are present, involving a user activity:

- Attachment Validation: Validation of the flag will be optional and will be allowed to the Verifier figure. Such valorisation implies:
  - the user's acknowledgement of the document
  - acknowledgement of the content of the document regardless of its expiry date
  - updating of the "Supplier Attachments Status".

Only the validation of all attachments will allow the subcontract to be sent for approval. Should the supplier send an update of a document, the fields *Attachment Validation*, *Date Validation* and *User Validation* will be initialised to allow the new verifications. If the subcontract has not yet been authorised, the document must be validated for subsequent submission for approval. If the subcontract has already been authorised, validation does not require resubmission for approval.

When a document is updated by the supplier, in VMS the new document replaces the previous one, which will no longer be available.

- Attachment Validation Date: the field will be automatically filled in by the system with the date of the last Attachment Validation action performed on the document under examination by the Verifier.
- ✓ User Validation: the field will be automatically filled in by the system with the username of the person (Verifier) who has carried out the last Validation action on the document.

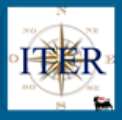

- ✓ Attachment link: by clicking on the icon, system downloads the document
- Attachment History: by clicking on the View History button, system opens a mask summarizing previous versions of the document.

Clicking on the icon in the first column will download the historical document. For each historicized document, it is indicated whether it has been validated, the date and the user.

| Ċ | Attach. Description | Start Validity | End Date Valid. | Attach. Validation | Date Validation | User Validation |
|---|---------------------|----------------|-----------------|--------------------|-----------------|-----------------|
| 1 | UNILAV titolo2      | 02.10.2022     |                 | <b>√</b>           | 07.10.2022      | PROVA27         |
| 1 | unilav              | 07.10.2022     |                 | $\checkmark$       | 07.10.2022      | PROVA27         |
|   |                     |                |                 |                    |                 |                 |
|   |                     |                |                 |                    |                 |                 |
|   |                     |                |                 |                    |                 |                 |

• Other attachments for internal use: section in which documents can be uploaded directly into VMS: these attachments will not be visible to the Supplier.

## 3.1.7 Outcome of Verification

In this section the Verifier will have to define the outcome of the Subcontracting Checks by choosing between **Accept** or **Reject** (in case of "Procurement Management" Subcontracts with "Post-Award" flag, the Verifier will receive the outcome of the check from the Buyer).

In the case where the Verifier chooses the verification result "Accept"

Outcome of Verification

mandatory checks for submission for approval.

If the value "**Reject**" is set, the system will bypass all the required checks, allowing the submission for approval.

### 3.1.8 Approval/Validation

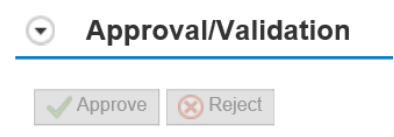

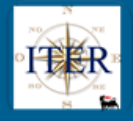

In the Approval/Validation section there are the "**Approve**" and "**Reject**" buttons that allow respectively the Authorisation or Rejection of a Subcontract sent to the Contract Manager (but only by accessing the Subcontract Authorisation Request item in the VMS **Inbox** menu).

## 3.1.9 Other Functionalities

In the Subcontracting tab, the following functionalities are provided for the "Subcontract (Contract Manager)" type:

- Further Information
- Master Data Check
- Save/Verify button
- Changes Log
- Approvals/Validations history

| Activity of Subcontract                | ctivity of Subcontract  |                  |                                                                                           |                                      |                 |            |   |  |  |  |  |
|----------------------------------------|-------------------------|------------------|-------------------------------------------------------------------------------------------|--------------------------------------|-----------------|------------|---|--|--|--|--|
| Create Vendor Q Change L               | og 🔚 Save/Verify 🗋 Ma   | aster Data Check | 💽 Send to Approvation ] 💽 Send for Validation ] 🔒 Close ] 🚑 Ask Withdraw ] 🐑 Reset ] 🧪 Ad | tivate Approvation/Validation Histor | ( Reset Appro   | ovation    | ^ |  |  |  |  |
| <ul> <li>Activity of Subcon</li> </ul> | Activity of Subcontract |                  |                                                                                           |                                      |                 |            |   |  |  |  |  |
|                                        |                         |                  |                                                                                           |                                      |                 |            |   |  |  |  |  |
| Activity N°:                           | 1001443                 |                  | Created By:                                                                               | VMS verso Portale Fornitori          | Creation Date:  | 24.11.2021 |   |  |  |  |  |
| Request N*:                            | 457                     |                  | Last Changed By:                                                                          | LAURA FUGAZZOTTO                     | Last Mod. Date: | 14.12.2021 |   |  |  |  |  |
| VMS Company:                           | GHA                     |                  | Subcontract Status:                                                                       | Sent                                 |                 |            |   |  |  |  |  |
| * Tipology:                            | Subcontract             |                  | Supplier Attachments Status:                                                              | New attachments to have to check     |                 |            |   |  |  |  |  |
| Pre-award:                             |                         |                  | Request Sent to Supplier:                                                                 |                                      |                 |            |   |  |  |  |  |
| Post-award:                            |                         |                  |                                                                                           |                                      |                 |            |   |  |  |  |  |
|                                        | ALC due                 |                  |                                                                                           |                                      |                 |            |   |  |  |  |  |

### **3.1.10 Further Information**

The Verifier can select the **"Further Information**" button **Information** to request changes or additions to the Subcontracting Request from the Supplier.

The information request button will only be editable if there is a SAP code associated with the supplier.

Example:

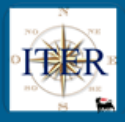

| Activity of Subcontract                                                                 |                                                      |
|-----------------------------------------------------------------------------------------|------------------------------------------------------|
| Create Vendor Q Change Lo                                                               | og Save/Verify Master Data Check Further Information |
| <ul> <li>Activity of Subcont</li> </ul>                                                 | tract                                                |
| Activity N°:<br>Request N°:<br>VMS Company:<br>* Tipology:<br>Pre-award:<br>Post-award: | 1001443<br>457<br>GHA<br>Subcontract                 |
| * Activity Objective:                                                                   |                                                      |
| Commodity Code (CC):<br>SAP Code:                                                       | 118171 6ට Supplier                                   |
| VMS Code:<br>Master Data Status:                                                        | 5385 ESSELUNGA SPA                                   |
| Status V. R. Measures:                                                                  | Active                                               |

Clicking on the **"Further Information"** button will open a pop-up where the Verifier can enter the text that will be sent to the supplier via email.

| Ask Informations                   |     | ×  |
|------------------------------------|-----|----|
| Request Text                       |     | ^  |
| Notification text for the supplier |     |    |
|                                    |     |    |
|                                    |     |    |
|                                    |     |    |
|                                    |     | ~  |
|                                    | Yes | No |

By confirming the request for information, the system updates the Subcontracting Status to **"Further Information"** and marks the **"Request Sent to Supplier"** with an "X". The data in the Subcontracting Form are no longer editable.

| k Withdraw 🛛 🏫 Reset 🛛 🧪 Ad                         | tivate                                               | y Reset Approvation |            |
|-----------------------------------------------------|------------------------------------------------------|---------------------|------------|
|                                                     |                                                      |                     |            |
|                                                     |                                                      |                     |            |
|                                                     |                                                      |                     |            |
| Created By:                                         | VMS verso Portale Fornitori                          | Creation Date:      | 24.11.2021 |
| Last Changed By:                                    | LAURA FUGAZZOTTO                                     | Last Mod. Date:     | 15.12.2021 |
|                                                     |                                                      |                     |            |
| Subcontract Status:                                 | Further Information                                  |                     |            |
| Subcontract Status:                                 | Further Information                                  |                     |            |
| Subcontract Status:<br>Supplier Attachments Status: | Further Information New attachments to have to check |                     |            |

**NOTE:** When the Supplier, after the integration/editing of the Subcontract, sends again to VMS the Subcontract Request, the Status in VMS will be set to **"Sent"** and the fields of the will be editable again.

Even when the subcontract is in "Authorised" status the "Request Information" button is still active. If selected, a pop-up will open in which the Verifier can enter the text that will be sent to the Supplier via e-mail notification. In this case, the subcontract status does not change but only the flag "Request sent to Supplier" will be set.

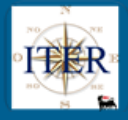

Besides this, it will be possible from the Supplier Portal to update an expired document or insert a new one. When the Supplier, after the modification of the documentation, sends again the Subcontracting Request to VMS, the status will remain "Authorised" and the field "Request sent to Supplier" will be set to blank. Moreover, upon receipt of an update of a document, the "Status of supplier attachments" will change to "New attachments to be verified".

For subcontracts **not yet Authorised/Activated**, it will be possible to request the Contractor to modify the following fields:

- Subcontract start and end date
- Amount
- Subject of Subcontract
- Notes

#### **3.1.11 Reset Information Request**

Following an information request action by the Verifier, the "**Reset Ask Information**" functionality will be activated next to the "Request sent to supplier" field.

| sk Withdraw ] 🌇 Reset ] 🧪 Ac                                                           | tivate ) 🗐 Approvation/Validation His                                                                      | story                             |                          |
|----------------------------------------------------------------------------------------|----------------------------------------------------------------------------------------------------|-----------------------------------|--------------------------|
| Created By:<br>Last Changed By:<br>Subcontract Status:<br>Supplier Attachments Status: | VMS verso Portale Fornitori<br>LAURA FUGAZZOTTO<br>Further Information<br>New attachments to have to check | Creation Date:<br>Last Mod. Date: | 24.11.2021<br>15.12.2021 |
| Request Sent to Supplier:                                                              | X                                                                                                    | Reset Ask Information             | ]                        |

The action of "**Reset Ask Information**" will imply a status update of the subcontracting *from* "*Further Information*" *to* "*Sent*" in order to allow the cancellation of the related request and reactivate all the functionalities useful to continue with the subcontract approval process.

If the subcontracting is in "Authorized" status, the "Reset Ask Information" action will not involve a status change but only an update of "Request sent to supplier" field through the removal of the related flag.

In both of the situations above, "**Reset Ask Information**" made in VMS will also have an effect on what is present on the eniSpace portal, where the data will be restored in line with what is present in VMS, with the sole exception of any additions of attachments which will be ignored despite their presence in VMS.

| 3.1.12 Master Data Check             |                     |              |          |             |
|--------------------------------------|---------------------|--------------|----------|-------------|
| The "Master Data Check" button       | Master Data Check   | is activated | when the | Subcontract |
| Status is "Sent" and the subcontract | ctor SAP code is no | t present.   |          |             |

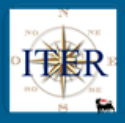

| Create Vendor Change Lo                | g Save/Verify Master Data Check Further Information |
|----------------------------------------|-----------------------------------------------------|
| <ul> <li>Activity of Subcon</li> </ul> | tract                                               |
|                                        |                                                     |
| Activity N°:                           | 1001443                                             |
| Request N°:                            | 457                                                 |
| VMS Company:                           | GHA                                                 |
| * Tipology:                            | Subcontract                                         |
| Pre-award:                             |                                                     |
| Post-award:                            |                                                     |
|                                        | SUB - 24                                            |
|                                        |                                                     |
| * Activity Objective:                  |                                                     |
| Commodity Code (CC):                   |                                                     |
| SAP Code:                              | 6-∂ Supplier                                        |
| VMS Code:                              | 5385 ESSELUNGA SPA                                  |
| Master Data Status:                    | Open                                                |

Using this button, the system performs a search directly on ENI's Master Data Portal in order to verify the presence or not of SAP codes related to the subcontractor's data.

| Ask Creation | SAP Code   | Send Request |                |                       |             |          |        |             |                      |
|--------------|------------|--------------|----------------|-----------------------|-------------|----------|--------|-------------|----------------------|
| chment:      |            | Sfoglia At   | ttach document | for master and fiscal | data of sul | contract | or     |             |                      |
| SAP Code     | Name       | VAT number   | Fiscal Code    | Organization Name     | Country     | District | City   | Postal Code | Address              |
| 0000118171   | ESSELUNGAS | 01255720169  | 04916380159    | ESSELUNGA SPA         | IT          | MI       | MILANO | 20124       | VIA VITTOR PISANI 20 |
|              |            |              |                |                       |             |          |        |             |                      |
|              |            |              |                |                       |             |          |        |             |                      |
|              |            |              |                |                       |             |          |        |             |                      |
|              |            |              |                |                       |             |          |        |             |                      |

If the result of this search shows the existence of more than one SAP code, it will be possible to choose one of them and assign it to the VMS Code of the subcontractor.

If the Master Data Check does not show any SAP code, or if it is believed that none of the SAP codes found correctly identifies the subcontractor, it is possible to request the creation of

Ask Creation SAP Code

a new SAP code by clicking on the button

| Using this button, a | pop-up will be displayed | d showing the subco   | ntractor's master i  | nformation |
|----------------------|--------------------------|-----------------------|----------------------|------------|
| present in VMS and   | the master information   | provided by the Infol | Provider, if availab | le.        |

| ) [          | Master D     | Data Check  |              |               |              |             |            |                   |                      |  |
|--------------|--------------|-------------|--------------|---------------|--------------|-------------|------------|-------------------|----------------------|--|
| <u>2</u> , / | Ask Creation | SAP Code    | Send Request |               |              |             |            |                   |                      |  |
| ttach        | nment:       |             | Sfoglia      | Attach docume | ent for mast | er and fiso | al data of | subcontractor     |                      |  |
| S            | Source       | Fiscal Code | VAT number   | Postal Code   | City         | Country     | District   | Organization Name | Address              |  |
| V            | /MS          | 01255720169 | 04916380159  | 20124         | MILANO       | Italy       | MI         | ESSELUNGA SPA     | VIA VITTOR PISANI 20 |  |
| h            | nfoProvider  | 01255720169 | 04916380159  | 20124         | MILANO       | Italy       | MI         | ESSELUNGA SPA     | VIA VITTOR PISANI 20 |  |
|              |              |             |              |               |              |             |            |                   |                      |  |
|              |              |             |              |               |              |             |            |                   |                      |  |
|              |              |             |              |               |              |             |            |                   |                      |  |

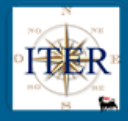

Here it is necessary to select the information to be sent, attach a document certifying the subcontractor's personal and fiscal data, and send the request for creation of the SAP code to the Master Data Portal with the button Send Request.

When using the master data check function, the system provides two possible scenarios:

- Immediate creation of the SAP code and valorisation of the corresponding field
   SAP Code: 118171 63 Supplier
- Creation of a SAP Code Creation Request that will be checked and processed later

Created request no. FC1180505

The SAP code creation request will identify a FC which will be inserted in the field

| Request of SAP Code Creation N°: F                                | C1180505             |                               |
|-------------------------------------------------------------------|----------------------|-------------------------------|
|                                                                   | ONGOING VERIFICATION |                               |
| and in the field Reason KO Request:<br>Verification" will appear. |                      | the STANDARD wording "Ongoing |

There are two other scenarios following the processing of the SAP code creation request:

- The system creates the SAP code by enhancing the previously defined field.
- The request is not successfully processed, and the system returns a definitive KO and the reason for the rejection. The final KO will be inserted in the field

Request Outcome SAP Code Creation: KO

, while the motivation in the field "motivation KO

request creation SAP code".

If the file is rejected, the system will activate the "Reset SAP Code" function.

Reset Sap Code

which, once used, will allow the use of the Master

Data Check functionality again for the purpose of resubmitting the file for the SAP code creation request.

### 3.1.13 Save/Verify

Reason KO Request

The **"Save/Verify**" button saves the data entered and at the same time checks for blocking and/or warning errors.

#### 3.1.14 Change Log button

The "**Change Log**" button allows you to view the changes made to the subcontract.

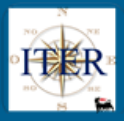

| Log             |                   |                       |                     |                     |         |            |          |                   |              |            |
|-----------------|-------------------|-----------------------|---------------------|---------------------|---------|------------|----------|-------------------|--------------|------------|
| Table           | Fieldname         | Indicator             | Old Value           | New Value           | User    | Date       | Time     | Transaction       | Object Value | Change Ind |
| YGS_SUBCNTRS_NM | SUBCTR_STATUS_NEW | Subcontract Status    | Under Approval      | Authorized          | PROVA29 | 24.11.2021 | 12:21:35 | WF_SUBCONTRACT    | 0001001441   |            |
| YGS_SUBCNTRS_NM | SUBCTR_STATUS_NEW | Subcontract Status    | Sent                | Under Approval      | PROVA27 | 24.11.2021 | 12:20:54 | WDA_SUBAPPALTI_NM | 0001001441   | U          |
| YGS_SUBCNTRS_NM | SUBCTR_STATUS_NEW | Subcontract Status    | Further Information | Sent                | PROVA27 | 24.11.2021 | 12:20:49 | WDA_SUBAPPALTI_NM | 0001001441   | U          |
| YGS_SUBCNTRS_NM | SUBCTR_STATUS_NEW | Subcontract Status    | Sent                | Further Information | PROVA27 | 24.11.2021 | 12:20:41 | WDA_SUBAPPALTI_NM | 0001001441   | U          |
| YGS_SUBCNTRS_NM | SUBCTR_STATUS_NEW | Subcontract Status    | Under Approval      | Sent                | PROVA27 | 24.11.2021 | 12:20:32 | WDA_SUBAPPALTI_NM | 0001001441   | U          |
| YGS_SUBCNTRS_NM | SUBCTR_STATUS_NEW | Subcontract Status    | Sent                | Under Approval      | PROVA27 | 24.11.2021 | 12:20:30 | WDA_SUBAPPALTI_NM | 0001001441   | U          |
| YGS_SUBCNTRS_NM | PRE_AWARD         | Pre-Award Subcontract |                     | х                   | PROVA27 | 24.11.2021 | 12:20:28 | WDA_SUBAPPALTI_NM | 0001001441   | U          |
| YGS_SUBCNTRS_NM | SUBCTR_OUTCOME    | Subcontract Outcome   |                     | Accept              | PROVA27 | 24.11.2021 | 12:20:28 | WDA_SUBAPPALTI_NM | 0001001441   | U          |
|                 |                   |                       |                     |                     |         |            |          |                   |              |            |
|                 |                   |                       |                     |                     |         |            |          |                   |              |            |
|                 |                   |                       |                     |                     |         |            |          |                   |              |            |

## 3.1.15 Approvation/Validation History button

The "**Approvation/Validation History**" function [Approvation/Validation History] allows you to view the log of Approvals and/or Refusals and related notes, if any.

| vity of Subcor    | ntract              |                     |            |                     |               |                          |        |                   |
|-------------------|---------------------|---------------------|------------|---------------------|---------------|--------------------------|--------|-------------------|
| Approvative Level | Complete name       | Data Approv./Valid. | Flusso     |                     |               |                          |        |                   |
| 01                | ALBERTO NEGRI       | 30.11.2021          | 01         |                     |               |                          |        |                   |
|                   |                     |                     |            |                     |               |                          |        |                   |
|                   |                     |                     |            |                     |               |                          |        |                   |
|                   |                     |                     |            |                     |               |                          |        |                   |
|                   |                     |                     |            |                     |               |                          |        |                   |
| Approvative Level | Approvation Decisio | n Complete name     |            | Data Approv./Valid. | Creation Time | Testo Notifica Fornitore | Flusso | Note internal use |
| 01                | Approved            | Approvatore new     | subappalti | 01.12.2021          | 14:53:32      |                          | 01     |                   |
|                   |                     |                     |            |                     |               |                          |        |                   |
|                   |                     |                     |            |                     |               |                          |        |                   |
|                   |                     |                     |            |                     |               |                          |        |                   |
|                   |                     |                     |            |                     |               |                          |        |                   |

### 3.1.16 Submit for Approval the Subcontract Request

The Verifier shall, upon completion of the procedural and systemic checks, send the Subcontract to the Contract Manager for authorization, via the "Send for Approval" button.

To send a Subcontract for Approval, it is necessary that:

- the SAP Code of the Subcontractor is present
- the Pre-Award flag or the Post-Award flag must be ticked
- the Subcontract Verification Result (Acceptance or Rejection) has been chosen
- Validation of all attachments present.
- Presence of at least one attachment in the subcontracting file

Once the submission in Authorisation has been made the system will

 send a Subcontract Approval Request email containing the link to the VMS Entry for Approval or Rejection.

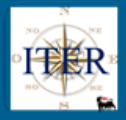

 Update the Subcontract Status to "Under Approval" and the Subcontract is no longer editable.

| Activity of Subcontract                |                        |                |                     |                     |                    |                         |                                   |                         |         |
|----------------------------------------|------------------------|----------------|---------------------|---------------------|--------------------|-------------------------|-----------------------------------|-------------------------|---------|
| Create Vendor Q Change Lo              | og 🔚 Save/Verify 🚺 Mas | ter Data Check | Send to Approvation | Send for Validation | Close Ask Withdrav | / 🎡 Reset 🧪 Ad          | tivate Approvation/Validation His | story Keset Approvation | n 🔨     |
| <ul> <li>Activity of Subcon</li> </ul> | tract                  |                |                     |                     |                    |                         |                                   |                         |         |
| Activity N°:                           | 1001443                |                |                     |                     |                    | Created By:             | VMS verso Portale Fornitori       | Creation Date: 24       | 11.2021 |
| Request N*:                            | 457                    |                |                     |                     |                    | Last Changed By:        | LAURA FUGAZZOTTO                  | Last Mod. Date: 15.     | 12.2021 |
| VMS Company:                           | GHA                    |                |                     |                     |                    | Subcontract Status:     | Under Approval                    |                         |         |
| * Tipology:                            | Subcontract            |                |                     |                     | Suppli             | er Attachments Status:  | New attachments to have to check  |                         |         |
| Pre-award:<br>Post-award               |                        |                |                     |                     | Re                 | quest Sent to Supplier: |                                   |                         |         |
| r ost-award.                           | SUB - 24               |                |                     |                     |                    |                         |                                   |                         |         |

## 3.1.17 Reset sending a subcontract for approval

Once the subcontract has been sent for approval the system, if the subcontract has not yet been authorised/rejected by the manager, will allow the reset of the approval and consequently the cancellation of the request.

The reset can be done through the function "Reset Approvation" located among the

| header | functionalities | - Res |
|--------|-----------------|-------|
|--------|-----------------|-------|

Using this functionality implies:

- a change of the subcontracting status from "Under Approval" to "Sent"; and
- sending an e-mail to the manager informing him that the previous submission for approval has been cancelled.

The verifier will be able to carry out all the necessary checks again with the purpose of a subsequent submission for approval.

### 3.1.18 Authorization or Refusal of the Subcontract Request

The Authorisation or Refusal of a Subcontracting Request can be done by the identified Contract Manager in two ways:

- by clicking on the link received in the **notification email** and again by clicking on the Subject of the item to be approved
- by accessing directly from VMS the **Inbox** and again clicking on the subject of the item to be approved

| <ul> <li>Supplier Portfolio</li> </ul>                | Jahou Neward in Deserves                                                                                   |
|-------------------------------------------------------|----------------------------------------------------------------------------------------------------|
| <ul> <li>Material Groups</li> </ul>                   | Indox - New and in Progress                                                                                |
| <ul> <li>Supplier Qualification</li> </ul>            | Show Quick Criteria Maintenance                                                                            |
| • Inbox                                               | View: [Standard View] Vedi Dettagli Approve Reject Resubmit End Resubmission Forward Assign To Me Cancel A |
| Qualification process                                 | ¶_ Subject                                                                                                 |
| 7 Quanteation process                                 | Richiesta di approvazione Subappalto N° 1000440                                                            |
| <ul> <li>Supplier Evaluation</li> </ul>               |                                                                                                    |
| <ul> <li>Supplier Penalties &amp; Measures</li> </ul> |                                                                                                    |

Subcontracting Authorisation Request, the system displays the Subcontracting tab, where in the Approval/Validation section the **Approve** and **Reject** buttons are available.

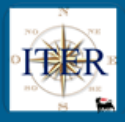

| <ul> <li>Outcome of Verification</li> </ul> |             |  |  |  |  |  |  |  |  |
|---------------------------------------------|-------------|--|--|--|--|--|--|--|--|
| Outcome of Verification Accept:             | Reject: 🔵 I |  |  |  |  |  |  |  |  |
| <ul> <li>Approval/Validation</li> </ul>     |             |  |  |  |  |  |  |  |  |
| Approve 8 Reject                            |             |  |  |  |  |  |  |  |  |

## 3.1.19 Authorization or Refusal of the Subcontract

In case of having the value "Accept" in the Outcome of Verification section of the subcontract, the operator may:

## 1. Approve the subcontract.

By selecting the "Approve" button, the system will

- open a Confirm Action pop-up where you can enter Notes for internal use (optional) and the Partner Notification Text (optional)

| Confirm Action            |        |
|---------------------------|--------|
| Partner Notification Text |        |
|                           |        |
|                           |        |
|                           |        |
| Notes for internal Use    |        |
|                           |        |
|                           |        |
|                           |        |
|                           |        |
| Y                         | 'es No |

- send a notification email to the supplier containing the Partner Notification Text if any
- Update the status of the Subcontract to "Authorised": the Subcontract can no longer be modified.

For Subcontracts requested from the Supplier Portal the **"Further information**" button (described in paragraph 3.1.10) remains active to allow the Verifier to request the Supplier to update the Subcontract documentation subject to expiration.

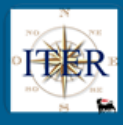

| Activity of Subcontrac              | st                               |                 |                     |                  |                      |                                     |                   | □×         |
|-------------------------------------|----------------------------------|-----------------|---------------------|------------------|----------------------|-------------------------------------|-------------------|------------|
| Create Vendor                       | hange Log 🛛 🔚 Save/Verify 🗍 🗋 Ma | ster Data Check | Send to Approvation | Validation Close | Ask Withdraw         | Activate Approvation/Validation     | History Reset App | rovation   |
| <ul> <li>Activity of Sul</li> </ul> | bcontract                        |                 | J                   |                  |                      |                                     |                   |            |
| Activ                               | vity N°: 1001444                 |                 |                     |                  | Crea                 | ted By: VMS verso Portale Fornitori | Creation Date     | 24.11.2021 |
| Requ                                | lest N°: 459                     |                 |                     |                  | Leet Ohen            | Compilatore new subappalti          | Last Mod. Date    | 30.11.2021 |
| VMS Cor                             | mpany: GHA                       |                 |                     |                  | Cubcontract          | Ctetue: Authorized                  | l.                |            |
| * TI                                | pology: Procurement Manager      |                 |                     |                  | Supplier Attachments | Status: Verified attachments        |                   |            |
| Pre-                                | award: 🔽                         |                 |                     |                  | Request Sent to S    | upplier:                            |                   |            |
| Post-                               | -award:                          |                 |                     |                  |                      |                                     |                   |            |
|                                     | sub 5-24                         |                 |                     |                  |                      |                                     |                   |            |

- 2. Reject the subcontract in disagreement with the outcome of the verifications set by the verifier: in this case a warning message will be displayed to notify the discrepancy between the outcome of the verifications and its action, but leaving the operator free to proceed.
- By selecting the "Reject" button, the system
  - opens a Confirm Action pop-up where you can enter Notes for internal use (optional) and the Partner Notification Text (mandatory)

| irm Reject? |
|-------------|
|             |
|             |
|             |
|             |
|             |
|             |
|             |
| V N-        |
|             |

- sends a notification e-mail to the Supplier containing in the Rejection Reason the Partner Notification Text
- updates the Subcontract status to "Rejected": the Subcontract is no longer editable

| Activity of Subcontract                |                                            |                                     |                             |                         |                               |         |
|----------------------------------------|--------------------------------------------|-------------------------------------|-----------------------------|-------------------------|-------------------------------|---------|
| Create Vendor Q Change L               | og Save/Verify 💭 Master Data Check 📔 Furth | ner Information Send to Approvation | Send for Validation 🔒 Close | r 🔝 Reset 🧪 Ac          | tivate Approvation/Validation | History |
| <ul> <li>Activity of Subcon</li> </ul> | tract                                      |                                     |                             |                         |                               |         |
| Activity N°:                           | 1001442                                    |                                     |                             | Created By:             | VMS verso Portale Fornitori   | Cre     |
| Request N°:                            | 456                                        |                                     |                             | Last Changed By:        | Compilatore new subappalti    | Last    |
| VMS Company:                           | GHA                                        |                                     |                             | Subcontract Status:     | Rejected                      |         |
| * Tipology:                            | Procurement Manager                        |                                     | Supplie                     | er Attachments Status:  | Verified attachments          |         |
| Pre-award:<br>Post-award:              | V                                          |                                     | Re                          | quest Sent to Supplier: |                               |         |
|                                        | prova 4-24                                 |                                     |                             |                         |                               |         |
|                                        |                                            |                                     |                             |                         |                               |         |

If the value "Reject" is set in the Outcome of Verifications section, the Manager may:

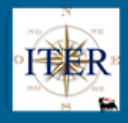

- 1. Reject the Subcontract
- 2. Approve the Subcontract

In the first case the system will allow (after entering the reason) the rejection of the subcontract closing the authorization process and setting the status of the subcontract from "Under Approval" to "Rejected".

In the second case the system will prevent the closure of the approval process by displaying a message explaining the discrepancy between the Manager's decision and the outcome of the verifications by the Verifier (see below); in this case the Manager may:

- Reject the subcontract (as proposed by the Verifier)
- Invite the Verifier to reset the submission for approval in order to comply with all the checks required for the approval of the subcontract itself.

| ! Verification Outcome is set to Refuse, it is not possible to | o Approve       |  |  |  |  |  |
|----------------------------------------------------------------|-----------------|--|--|--|--|--|
| Create Vendor Change Log Save/Verify                           | Master Data Che |  |  |  |  |  |
| Activity of Subcontract                                        |                 |  |  |  |  |  |

### **3.1.20 Entry of Final Balance**

It is possible to fill in the Final Balance section for Subcontracts. This allows you to monitor the remaining validity of a Subcontract.

| Actual Amount:      | 0,00 | Zero Balance: 🔲 Reason Zero Balance: | $\mathbb{Z}$ |
|---------------------|------|--------------------------------------|--------------|
| Actual Amount Date: | 1    |                                      |              |

It will be possible to check the field "**Actual to zero**" when the Actual amount is zero. In addition, if you set Actual to zero, you must enter a Reason for it.

| ctivity of Subcontract  |          |
|-------------------------|----------|
| Reason for Zero Balance |          |
|                         |          |
|                         |          |
|                         |          |
|                         |          |
|                         | OK Cance |

### The final balance page becomes

| Actual Amount:      | 0,00 | Zero Balance: 📝 Reason Zero Balance: | Reason for Zero Balance |  |
|---------------------|------|--------------------------------------|-------------------------|--|
| Actual Amount Date: |      |                                      |                         |  |

If you want to enter balances other than 0, both the zero-balance flag and the Zero Balance Reason field must be unchecked.

Naturally, the zero-balance field can no longer be edited, as shown below:

The final amount for "Withdrawn" or "Concluded" subcontracts will be added to the "Total Subcontracts Amount" in the Contract section of the Subcontract Form.

## **3.2 Conclusion of Subcontracts**

In order to conclude a subcontract, it is *necessary that the status is "Authorised" or "Activated".* 

In order to conclude a subcontract/sub-contract it is mandatory to enter the actual amount as explained in the previous paragraph.

The function key to use is "Close". Close which will:

- Send the Supplier a Notification email regarding the closure of the Subcontract
- Set the status of the Subcontract/Subcontract to "Concluded"

| Subcontract Status: | Concluded |  |
|---------------------|-----------|--|
|---------------------|-----------|--|

## 3.3 Withdrawal of subcontracts

Withdrawal of Subcontracts is possible for both Contract Manager and Procurement Management type Subcontracts in "Authorised" status or for Subcontracts in "Activated" status.

This can be done by using the button Ask Withdraw Ask Withdraw, which triggers two distinct flows, depending on the type of subcontract.

### 3.3.1 Withdrawal of Subcontracts (Type: Subcontract)

After filling in all mandatory data, the Verifier activates the subcontracting request using the button Activate.

The system sets the sub-contracting status to "Active"

Once the sub-contract has been activated, the Verifier, with the action of the **Ask Withdraw** button, determines the Subcontract's status as **"Withdrawn"** and an update is sent to the Portal to inform the supplier by email.

Subcontract Status: W

Withdrawn

# 3.3.2 Withdrawal of subcontracts (Type: Contract Manager and Procurement Management)

For Contract Manager and Procurement Management Subcontracts on the other hand, the **Ask Withdrawal** button triggers an approval workflow for the Subcontract Withdrawal Approval Request to the Contract Manager or the Procurement Unit Manager (for post-award Procurement Management Subcontracts only) and the status is updated.

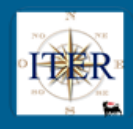

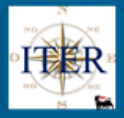

| 💫 Create Vendor 🛛 🔍 Change I           | .og 📙 Save/Verify  | Master Data Check | Further Information | Send to Approvation | Send for Validation | Close | Ask Withdraw | Reset 🥢               | Activate   | Approvation/Validation Hi | story 🛛 🐑 F |
|----------------------------------------|--------------------|-------------------|---------------------|---------------------|---------------------|-------|--------------|-----------------------|------------|---------------------------|-------------|
| <ul> <li>Activity of Subcor</li> </ul> | tract              |                   |                     |                     |                     |       |              |                       |            |                           |             |
| Activity N°                            | 1001444            |                   |                     |                     |                     |       |              | Created By            | VMS ver    | so Portale Fornitori      | Crea        |
| Request N°:                            | 459                |                   |                     |                     |                     |       |              | Last Changed By       | LAURA F    | FUGAZZOTTO                | Last M      |
| VMS Company:                           | GHA                |                   |                     |                     |                     |       |              | Subcontract Status    | Withdrav   | wal Request               |             |
| * Tipology:                            | Procurement Manage | er                |                     |                     |                     |       | Supplier     | Attachments Status    | Verified a | attachments               |             |
| Pre-award:<br>Post-award:              | $\checkmark$       |                   |                     |                     |                     |       | Req          | uest Sent to Supplier | :          |                           |             |
|                                        | sub 5-24           |                   |                     |                     |                     |       |              |                       |            |                           |             |
|                                        |                    |                   |                     |                     |                     |       |              |                       |            |                           |             |

The Contract Manager or Procurement Unit Manager receives the approval task in his **Inbox**, and from there it will be able to open the subcontracting form and proceed to approve or reject the request for revocation of the subcontracting.

| Oth | ner A  | ttachme     | ent for interna | luse          |        | Confirm Action            |        |
|-----|--------|-------------|-----------------|---------------|--------|---------------------------|--------|
|     |        |             | Sfoglia         | Ø Attach      |        |                           |        |
| 6   | File   | User ID     | Complete Name   | Creation Date | Tim    | Partner Notification Text |        |
|     |        |             |                 |               |        |                           |        |
|     |        |             |                 |               |        |                           |        |
|     |        |             |                 |               |        |                           |        |
|     |        |             |                 |               |        |                           |        |
|     |        |             |                 |               |        |                           |        |
|     |        |             |                 |               |        | Notes for internal Use    |        |
| ∍   | Ou     | tcome       | of Verificati   |               |        |                           |        |
|     |        |             |                 |               |        |                           |        |
| c   | outcon | ne of Verif | ication Accept: | R             | eject: |                           |        |
|     |        |             |                 |               |        |                           |        |
| ∍   | Ар     | proval      | validation      |               |        |                           |        |
|     | Appro  |             | Dojoct          |               |        |                           |        |
| ~   | Appro  |             | Reject          |               |        | Y                         | 'es No |
|     |        |             |                 |               |        |                           |        |

Either by clicking on "Approve" or "Reject", a pop-up is opened in which the manager can enter notes for internal use or the Text which is notified to the Supplier.

### 3.3.3 Approval of Subcontract Withdrawal

With "Approve" it is mandatory to enter the Partner Notification Text, which will be sent by the Portal to the supplier.

The sub-contracting status is set to "Withdrawn".

| Subcontract Status: | Withdrawn |
|---------------------|-----------|
|---------------------|-----------|

## 3.3.1 Refusal of Subcontract Withdrawal

With "Reject" it is not mandatory to enter any text and the status of the sub-contracting returns to "Authorised".

## 3.4 Subcontracts entered by the Supplier Portal

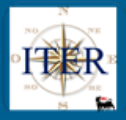

Another type of subcontracting that suppliers can submit through the Supplier Portal is the Subcontract and, like all subcontracts, is characterised by a Request number.

| Activity of Subcontract        |                     |                              |                                  |                 |            |
|--------------------------------|---------------------|------------------------------|----------------------------------|-----------------|------------|
|                                |                     |                              |                                  |                 |            |
| Activity N°:                   | 1001443             | Created By:                  | VMS verso Portale Fornitori      | Creation Date:  | 24.11.2021 |
| Request N°:                    | 457                 | Last Changed By:             | LAURA FUGAZZOTTO                 | Last Mod. Date: | 16.12.2021 |
| VMS Company:                   | GHA                 | Subcontract Status:          | Sent                             |                 |            |
| * Tipology:                    | Subcontract         | Supplier Attachments Status: | New attachments to have to check |                 |            |
| Pre-award:                     |                     | Request Sent to Supplier:    |                                  |                 |            |
| Post-award.                    | SIID 24             |                              |                                  |                 |            |
|                                | 308-24              |                              |                                  |                 |            |
| * Activity Objective           |                     |                              |                                  |                 |            |
|                                |                     |                              |                                  |                 |            |
| Commodity Code (CC):           | 118171 6 2 Supplier |                              |                                  |                 |            |
| SAP Code:                      | 600 Subbiei         |                              |                                  |                 |            |
| VMS Code:                      | ESSELUNGA SPA       |                              |                                  |                 |            |
| Master Data Status:            | Open                |                              |                                  |                 |            |
| Status V. R. Measures:         | Active              |                              |                                  |                 |            |
| Supplier/GM status:            | Not assigned        |                              |                                  |                 |            |
| * Amount in Euros:             | 10.000,00           |                              |                                  |                 |            |
| * Amount in Contract Currency: | 10.000,00           |                              |                                  |                 |            |
| * Contract Currency:           | USD                 |                              |                                  |                 |            |
| * Start Date:                  | 16.11.2021          |                              |                                  |                 |            |
| * End Date:                    | 24.11.2021          |                              |                                  |                 |            |
| Notes:                         |                     |                              |                                  |                 |            |
| Rating Eco-fin:                |                     |                              |                                  |                 |            |
| Rating Eco-fin Date:           |                     |                              |                                  |                 |            |
| Rating Source:                 |                     |                              |                                  |                 |            |

On the Subcontracts entered by the Portal, the only fields that may be edited are those relating to the Outcome of Verification and External Checks.

These last two sections can be filled in as described in the following paragraphs.

## 3.4.1 States of the Subcontracts entered through the Portal

In the Subcontracts management form, the Subcontracting Status for Subcontracting Requests of type Subcontract can be:

- **Sent:** The Request has been received in VMS: either in case of first sending or following a request for further information. In both cases a notification e-mail is sent to the Contract Manager.
- **Further Information:** The Subcontract is referred to the Supplier Portal, where the Supplier can make changes/additions. A notification e-mail is sent to the Supplier.
- Active: The Subcontract Request has been activated. It is possible to enter balances on the Portal. A notification e-mail has been sent to the Contract Manager (for cases of requests sent from the Portal to VMS).
- **Concluded:** The Subcontract is closed (both on the Portal and in VMS): no more changes are possible (both on the Portal and in VMS)
- **Withdrawn:** The Subcontract has been revoked. An email notification (from the Supplier Portal) is sent to the Supplier with the reason for the revocation.
- **Cancelled:** The Subcontract Request inserted by the Supplier on the Portal is cancelled or the Subcontract inserted directly in VMS is cancelled (only if the status is Draft)

## 3.4.2 Attachments' Status

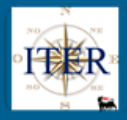

See section 3.1.3

#### 3.4.3 External Check

See section 3.1.5

#### 3.4.4 Attachments

On Subcontract Requests entered from the Portal it is only possible to insert attachments in the section Other attachments for internal use

Attachments

Attachments uploaded by the supplier

| Ē  | N° al                             | legato | Link allegato | Descr | izione allegato |             | Tipo allegato | Inizio validità | Fine validità | Attach. Validation | Date Validation | User Validation |
|----|-----------------------------------|--------|---------------|-------|-----------------|-------------|---------------|-----------------|---------------|--------------------|-----------------|-----------------|
|    | 01                                |        | 12            | REMO  | DTE OPERATED    | VEHICLE (RO | V) 40         | 01.11.2021      | 30.04.2022    |                    |                 |                 |
|    | 02                                |        | 1             | prova | 2               |             | 43            | 07.11.2021      |               |                    |                 |                 |
|    | 03                                |        | 1             | prova | 3               |             | 36            | 08.11.2021      |               |                    |                 |                 |
|    |                                   |        |               |       |                 |             |               |                 |               |                    |                 |                 |
| —  |                                   |        |               |       |                 |             |               |                 |               |                    |                 |                 |
| Ot | Other Attachment for internal use |        |               |       |                 |             |               |                 |               |                    |                 |                 |
|    |                                   |        | Sfogli        | a (   | Ø Attach        |             |               |                 |               |                    |                 |                 |
| F  | File                              | User I | Complete I    | Name  | Creation Date   | Time Desc   | iption        |                 |               |                    |                 |                 |
|    |                                   |        |               |       |                 |             |               |                 |               |                    |                 |                 |
|    |                                   |        |               |       |                 |             |               |                 |               |                    |                 |                 |
|    |                                   |        |               |       |                 |             |               |                 |               |                    |                 |                 |
|    |                                   |        |               |       |                 |             |               |                 |               |                    |                 |                 |
|    |                                   |        |               |       |                 |             |               |                 |               |                    |                 |                 |

### 3.4.5 Outcome of Verification

For subcontracts (type "Subcontract"), it is not mandatory to enter a result in the Verification Result section.

| <ul> <li>Outcome of Verification</li> </ul> |                                   |  |
|---------------------------------------------|-----------------------------------|--|
| Outcome of Verification Accept:             | Reject: O Reason for the Outcome: |  |

If a Refusal outcome is entered, it is mandatory to also enter an Outcome Reason.

**3.4.6 Further Information** See paragraph 3.1.10

**3.4.7 Reset Information request** See paragraph 3.1.11

**3.4.8 Save / Verify button** See paragraph 3.1.13

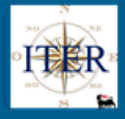

#### 3.4.9 Activation of the Subcontract

The Verifier activates the subcontracting request using the button Activate The system sets the subcontracting status to "Active".

Subcontract Status: Active

## 3.4.10 Change Log button

See section 3.1.14

## **4 FUNCTIONALITY OF THE SUBCONTRACTING TAB**

In the Subcontract Management application, there are functionalities:

- Create Contract
- Print Subcontract

## 4.1 Ceate Contract

In exceptional cases where contracts are not managed in SIA, the VMS also offers the possibility of entering contracts manually.

Directly from the Subcontracts tab it will be possible, using the 'Create Contract' button, to enter all the information relating to the contract to be created.

|                                                       | <                       |
|-------------------------------------------------------|-------------------------|
| Supplier Qualification                                | Subcontract Overview    |
| <ul> <li>Inbox</li> </ul>                             | Create Contract         |
| <ul> <li>Qualification process</li> </ul>             | ○ Contract              |
| <ul> <li>Supplier Evaluation</li> </ul>               | * Contract ID:          |
| <ul> <li>Supplier Penalties &amp; Measures</li> </ul> | SAP Code:               |
| Pianificazione VM                                     | VMS Code: 6-3 Supplier  |
| Qualification Process                                 | Supplier Name:          |
| <ul> <li>Commodity Groups</li> </ul>                  | Client Company Code:    |
| <ul> <li>Subcontracting</li> </ul>                    | Contract Type:          |
| <ul> <li>Subcontract List</li> </ul>                  | Object of Contract:     |
| Subcontract Management                                | Revision nr.: 00        |
|                                                       | Version nr.: 00         |
| <ul> <li>Contract List</li> </ul>                     | Contract Holder Unit:   |
| Checklist Subappalti                                  | Primary Commodity Code: |

The information to be entered is divided into two different tabs, Basic Data and Organisational Data:

## **Basic Data**

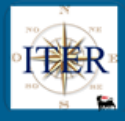

| Contracts: New                  |                     |
|---------------------------------|---------------------|
| E Save                          |                     |
| Basic Data Orga                 | anizational Data    |
| * Contract ID:                  | 5000004485          |
| * Contract Type:                | APERTO              |
| * Primary Commodity Code:       | SS12AB02            |
| * Supplier SAP Code:            | 120020              |
| * Supplier VMS Code:            | 113                 |
| * Supplier Name:                | DRESSER ITALIA SPA2 |
| * Contract value:               | 40.000,00 EUR       |
| * Contract Value(EUR):          | 40.000,00           |
| * Approval Date:                | 10.12.2021          |
| * Valid From:                   | 14.12.2021          |
| * Valid To:                     | 31.12.2026          |
| Italian Legislative Decree 163: |                     |
| Contract Reference Number:      |                     |
| Revision nr.:                   | 00                  |
| Version nr.:                    | 00                  |
| * Object:                       | TEST                |
| Insert Date:                    |                     |
| Insert Time:                    | 00:00:00            |
| Insert User                     | UID1055098          |

Once the mandatory data have been entered, in the Subcontracted Activities section of the General Data tab the data for Subcontracted Contracts must be filled in. In order to allow the insertion of Subcontracting. The field must be filled in with "YES" and the data must be completed:

- Procurement Management (if Subcontracts fall into this category)
- Subcontractable amount (in contract currency)
- Subcontractable Product Classes

| • Subcontractable Activities               |                       |  |  |  |  |  |  |
|--------------------------------------------|-----------------------|--|--|--|--|--|--|
| Subcontractable Contract: X v              |                       |  |  |  |  |  |  |
| Subcontractable Amout (exchange contract): | 0,00                  |  |  |  |  |  |  |
| Subcontractable Amout (Euros):             | 0,00                  |  |  |  |  |  |  |
| Subcontractable Commodity Code             |                       |  |  |  |  |  |  |
| Aggiungi classe prodotto                   |                       |  |  |  |  |  |  |
| Commodity Code                             | Commodity Description |  |  |  |  |  |  |
| The table does not contain any data        |                       |  |  |  |  |  |  |

# **Organisational Data**

Use match-codes to valorise Principal Company and Manager Unit fields:

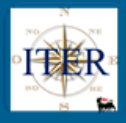

| Contracts: New              |                         |  |  |  |  |  |  |
|-----------------------------|-------------------------|--|--|--|--|--|--|
| E Save                      |                         |  |  |  |  |  |  |
| Basic Data Organiza         | tional Data             |  |  |  |  |  |  |
| * Client Company Code: GH01 | ENI GHANA EXPL PROD LTD |  |  |  |  |  |  |
| * Contract Holder Unit: GBV | CD (                    |  |  |  |  |  |  |
|                             |                         |  |  |  |  |  |  |
|                             |                         |  |  |  |  |  |  |

# 4.2 Print Subcontract

In the Subcontracts tab there is also a 'Print Subcontract' function key, where the user can either print the Subcontracts tab or save the information to a PDF file.

| <ul> <li>Supplier Qualification</li> </ul>            | Subcontract Overview  |
|-------------------------------------------------------|-----------------------|
| • Inbox                                               | Create Contract       |
| <ul> <li>Qualification process</li> </ul>             | ○ Contract            |
| > Supplier Evaluation                                 | *Contract ID: ロ       |
| <ul> <li>Supplier Penalties &amp; Measures</li> </ul> | SAP Code:             |
| Pianificazione VM                                     | VMS Code: 68 Supplier |
| Qualification Process                                 | Supplier Name:        |
| <ul> <li>Commodity Groups</li> </ul>                  | Client Company Code:  |
| <ul> <li>Subcontracting</li> </ul>                    | Contract Type:        |
| <ul> <li>Subcontract List</li> </ul>                  | Object of Contract:   |
| Subcontract Management                                | Revision nr.: 00      |
| Contract List                                         | Version nr.: 00       |
| Checklist Subappalti                                  | Contract Holder Unit: |

# **5 LIST OF SUBCONTRACTS**

In the section of the VMS menu dedicated to Subcontracts, there is a report called **'Contract List'**, downloadable as an Excel file, with which it will be possible to obtain a list of all Contracts (always the latest revision/version) according to certain selection parameters filtered according to the Management Units to which the user will be enabled:

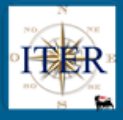

| SAP NetWeaver Business Client O                    |                                     |                      |                        |               |                       |                                   |                        |                                           | ወ                    |                      |                  |                      |          |                  |             |             |   |
|----------------------------------------------------|-------------------------------------|----------------------|------------------------|---------------|-----------------------|-----------------------------------|------------------------|-------------------------------------------|----------------------|----------------------|------------------|----------------------|----------|------------------|-------------|-------------|---|
| Supplier Lifecycle SAP Sup<br>Management Lifecycle | plier<br>Management                 | Qualifications       | Information<br>Systems | Logistics     | Accounting            | Administer, Mor<br>and Start Data | nitor,<br>Transfer     | Create and Test Data<br>Transfer Programs | Perform<br>Test      | Test                 | Administration   | Execute C<br>Project | Overview | Development      | Utilities   |             | > |
| > Gruppi Merce                                     | Active                              | Queries              |                        |               |                       |                                   |                        |                                           |                      |                      |                  |                      |          |                  |             |             | Â |
| Purchasing Categories                              | Contrac                             | ct List Contract I   | List Query (24)        |               |                       |                                   |                        |                                           |                      |                      |                  |                      |          |                  |             |             |   |
| Supplier Portfolio                                 | Contract List - Contract List Query |                      |                        |               |                       |                                   |                        |                                           |                      |                      |                  |                      |          |                  |             |             |   |
| <ul> <li>Material Groups</li> </ul>                | Hide Q                              | uick Criteria Main   | itenance               |               |                       |                                   |                        |                                           |                      |                      |                  |                      | Char     | nge Query Define | New Query P | Personalize |   |
| Supplier Qualification                             |                                     | SAP Syster           | m: GPS                 | ۲ı            |                       |                                   |                        |                                           |                      |                      |                  |                      |          |                  |             |             |   |
| <ul> <li>Inbox</li> </ul>                          |                                     | Contract II          | D: •                   | -D            |                       | То                                | ď                      | ٠                                         |                      |                      |                  |                      |          |                  |             |             |   |
| > Qualification process                            |                                     | Contract Typ         | e:                     | ď             |                       |                                   |                        |                                           |                      |                      |                  |                      |          |                  |             |             |   |
| <ul> <li>Supplier Evaluation</li> </ul>            | Primary                             | Commodity Cod        | e: 🗇                   |               | 5                     | То                                |                        | Ê 🖻                                       |                      |                      |                  |                      |          |                  |             |             |   |
| > Supplier Penalties & Measures                    | s                                   | upplier SAP Cod      | e: 🗢                   | ď             |                       | То                                | đ                      | *                                         |                      |                      |                  |                      |          |                  |             |             |   |
| Pianificazione VM                                  | S                                   | upplier VMS Cod      | e: •                   |               |                       | То                                | Ċ1                     |                                           |                      |                      |                  |                      |          |                  |             |             |   |
| Qualification Process                              | Clie                                | Nalid Eror           | e:                     | <br>T         |                       | то                                | 1                      |                                           |                      |                      |                  |                      |          |                  |             |             |   |
| <ul> <li>Commodity Groups</li> </ul>               |                                     | Valid T              | o:                     | 1             |                       | То                                | 1                      |                                           |                      |                      |                  |                      |          |                  |             |             |   |
| ✓ Subcontracting                                   | C                                   | ontract Holder Un    | it:                    | ď             |                       |                                   |                        |                                           |                      |                      |                  |                      |          |                  |             |             |   |
| <ul> <li>Subcontract List</li> </ul>               |                                     | Object of Contrac    | et 🗢                   |               |                       |                                   |                        | ۵                                         |                      |                      |                  |                      |          |                  |             |             |   |
| <ul> <li>Subcontract Management</li> </ul>         | 170.005                             |                      |                        |               |                       | <b>T</b> -                        |                        |                                           |                      |                      |                  |                      |          |                  |             |             |   |
| Contract List                                      | Apply                               | Clear                | w: ~                   |               |                       | 10                                |                        |                                           |                      |                      |                  |                      |          |                  |             |             |   |
| <ul> <li>Checklist Subappalti</li> </ul>           | 7.4001                              | Cheer days 1 (i au 1 |                        | and II do not |                       |                                   |                        |                                           |                      |                      |                  |                      |          |                  |             | 0           |   |
| <ul> <li>Activity Management</li> </ul>            | view.                               | [Standard View]      | Vient Ex               | pont a C Rell | esn                   |                                   |                        | Drimany                                   |                      |                      |                  |                      |          |                  |             | *           |   |
| Create Potential Supplier                          | SA                                  | P System C           | company                | Contract ID   | Object of<br>Contract | Contract Type                     | Contract<br>Holder Uni | it Commodity<br>Code                      | Supplier SAP<br>Code | Supplier VMS<br>Code | Supplier<br>Name | Contract<br>value    | Current  | εy.              |             |             |   |
| <ul> <li>Extend Supplier Registration</li> </ul>   | GP                                  | s g                  | GH01                   | 4611114669    | Local PO              | CHIUSO                            | GHR                    | BB01AA02                                  | 101112               | 813                  | GSM SPA          | 1.000,               | 00 USD   |                  |             |             |   |
| <ul> <li>Supplier Classification</li> </ul>        | $\checkmark$                        |                      |                        |               | 22.11.2021<br>16-22   |                                   |                        |                                           |                      |                      |                  |                      |          |                  |             |             | v |

This list has certain selection parameters as input and certain information as output.

By navigating to the contract code, it is possible to view the details of the contract itself. In addition, only in the case of a manually created contract, **only the author of the creation** will have the possibility to use the functionalities:

- a. Edit
- b. Delete

## 5.1 Modification of a contract

As mentioned above, it will be possible to modify the contract by using the "Edit" icon.

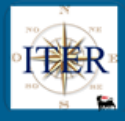

| Contracts: Display         |                                                                                                    |  |  |  |
|----------------------------|----------------------------------------------------------------------------------------------------|--|--|--|
| 🖉 Edit 🛛 🍿 Delete 🛛 🔚 Save | e Change List                                                                                                    |  |  |  |
| Basic Data Org             | ganizational Data                                                                                                    |  |  |  |
| * Contract ID:             | 2500003270                                                                                                    |  |  |  |
| * Contract Type:           | APERTO                                                                                                    |  |  |  |
| * Primary Commodity Code:  | BB02AB11                                                                                                    |  |  |  |
| * Supplier SAP Code:       | 128596                                                                                                    |  |  |  |
| * Supplier VMS Code:       | 8669                                                                                                    |  |  |  |
| * Supplier Name:           | SINT S.P.A.                                                                                                    |  |  |  |
| * Contract value:          | 25.100.000,00 EUR                                                                                                    |  |  |  |
| * Contract Value(EUR):     | 25.100.000,00                                                                                                    |  |  |  |
| * Approval Date:           | 16.12.2014                                                                                                    |  |  |  |
| * Valid From:              | 22.11.2010                                                                                                    |  |  |  |
| * Valid To:                | 31.03.2015                                                                                                    |  |  |  |
| DIgs 163:                  |                                                                                                    |  |  |  |
| N° CIG:                    |                                                                                                    |  |  |  |
| Revision nr.:              | 07                                                                                                    |  |  |  |
| Version nr.:               | 09                                                                                                    |  |  |  |
| * Object:                  | REBRANDING PP.V. ITALIA (AREA CENTR                                                                                                    |  |  |  |
| Insert Date:               | 10.07.2015                                                                                                    |  |  |  |
| Insert Time:               | 16:31:41                                                                                                    |  |  |  |
| Insert User:               | CO28507                                                                                                    |  |  |  |
| Change Date:               |                                                                                                    |  |  |  |
| Change Time:               | 00:00:00                                                                                                    |  |  |  |
| Change User:               | Contract ID: 2500003270     * Contract ID: 2500003270     * Contract ID: 2500003270     * Contract Type: APERTO imany Commodity Code: BB02AB11     * Supplier SAP Code: 128596     * Supplier SAP Code: 128596     * Supplier VMS Code: 8669     * Supplier VMS Code: 8669     * Supplier Name: SINT S.P.A     * Contract value: 25.100.000,00     EUR     * Contract Value(EUR): 25.100.000,00     * Approval Date: 16.12.2014     * Valid Trom: 22.11.2010     * Valid Trom: 22.11.2010     * Valid Trom: 07     Version nr: 07     Version nr: 07     Version nr: 07     Version nr: 07     Version nr: 07     Cobject: REBRANDING PP.V. ITALIA (AREA CENTF     Insert Date: 10.07.2015     Insert Time: 16.31.41     Insert User: C028507     Change Date: Change Time: 00.00.00 |  |  |  |
| Deleted:                   |                                                                                                    |  |  |  |
|                            |                                                                                                    |  |  |  |

which *will only allow the user who entered the contract* to make changes in the fields open to this activity.

## 5.2 Cancellation of a contract

<u>A manually entered contract can only be deleted by the user who entered it</u>, using the icon provided that existing constraints related to Vendor Rating activities are respected (existence of Performance Review processes) and that there are no Sub-contracts already registered.

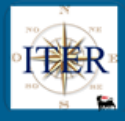

| Contracts: Display         |                                     |  |  |  |
|----------------------------|-------------------------------------|--|--|--|
| 🖉 Edit 🛛 💼 Delete 🛛 🔚 Save | e Change List                       |  |  |  |
| Basic Data Org             | ganizational Data                   |  |  |  |
| * Contract ID:             | 2500003270                          |  |  |  |
| * Contract Type:           | APERTO                              |  |  |  |
| * Primary Commodity Code:  | BB02AB11                            |  |  |  |
| * Supplier SAP Code:       | 128596                              |  |  |  |
| * Supplier VMS Code:       | 8669                                |  |  |  |
| * Supplier Name:           | SINT S.P.A.                         |  |  |  |
| * Contract value:          | 25.100.000,00 EUR                   |  |  |  |
| * Contract Value(EUR):     | 25.100.000,00                       |  |  |  |
| * Approval Date:           | 16.12.2014                          |  |  |  |
| * Valid From:              | 22.11.2010                          |  |  |  |
| * Valid To:                | 31.03.2015                          |  |  |  |
| DIgs 163:                  |                                     |  |  |  |
| N° CIG:                    |                                     |  |  |  |
| Revision nr.:              | 07                                  |  |  |  |
| Version nr.:               | 09                                  |  |  |  |
| * Object:                  | REBRANDING PP.V. ITALIA (AREA CENTR |  |  |  |
| Insert Date:               | 10.07.2015                          |  |  |  |
| Insert Time:               | 16:31:41                            |  |  |  |
| Insert User:               | CO28507                             |  |  |  |
| Change Date:               |                                     |  |  |  |
| Change Time:               | 00:00:00                            |  |  |  |
| Change User:               |                                     |  |  |  |
| Deleted:                   |                                     |  |  |  |

Also, from this list (Contract List) it will be possible to perform the <u>Create Contract activity</u> (described in paragraph 4.1) and, by selecting a contract, <u>Create a Subcontract Activity</u>.

## 6 ENTERING "CONTRACT MANAGER" SUBCONTRACTS IN VMS

For contracts that can be subcontracted and that do not provide for Subcontracts in the Procurement Management (Procurement Management Subcontracts flag not ticked), the Verifier may, for special requirements, directly enter Subcontracts of type "Contract Manager" in VMS.

From the contract tab select the **New subcontract** button:

| ۲ | Subcontra      | icts                    |          |          |               |               |                       |                    |                      |   |
|---|----------------|-------------------------|----------|----------|---------------|---------------|-----------------------|--------------------|----------------------|---|
|   | New Subcontrac | t Jupdate link          |          |          |               |               |                       |                    |                      |   |
|   | N° Subcontract | Activity of Subcontract | VMS Code | SAP Code | Supplier Name | Vendor Status | Status V. R. Measures | Subcontract Status | Attach. Status       | ^ |
|   | 1001445        | UAT_Sub eniGhana        | 5385     | 118171   | ESSELUNGA SPA | Open          | Active                | Concluded          | Verified attachments |   |
|   | 1001444        | sub 5-24                | 5385     | 118171   | ESSELUNGA SPA | Open          | Active                | Withdrawal Request | Verified attachments |   |
|   | 1001110        | 010.04                  | 5005     |          |               | A             | A -44                 | A                  | ······               |   |

This will open the Subcontracting creation tab where you can select the type of **Subcontract** (Contract Manager), as shown below:

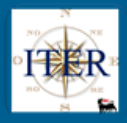

| Activity of Subcontract |                    |
|-------------------------|--------------------|
| Activity N°:            | 0                  |
| Request N°:             |                    |
| VMS Company:            | GHA                |
| * Tipology:             | Contract Manager 🗸 |
| Pre-award:              |                    |
| Post-award:             |                    |

Once the mandatory data have been entered, the sub-contracting can be saved and the status is set to "Draft".

| Activity of Subcontract   |                                               |
|---------------------------|-----------------------------------------------|
| Activity N°:              | Created By: LAURA FUGAZZOTTO C                |
| Request N°:               | Last Changed By: Last                         |
| VMS Company:              | 4A Subcontract Status: Draft                  |
| * Tipology:               | ntract Manager 🗸 Supplier Attachments Status: |
| Pre-award:<br>Post-award: | Request Sent to Supplier.                     |
|                           | ST                                            |
|                           |                                               |
| * Activity Objective:     |                                               |
| * Commodity Code (CC):    | 101AA10 D cast iron pipes                     |
| SAP Code:                 | 0746 🗇 63 Suppler                             |
| VMS Code:                 | 1 🗇 AANT                                      |

Like the other types of Subcontracting created in VMS, the Request Number (number of the Subcontracting Request entered by the contractor on the Supplier Portal) is not set for this type.

## 6.1.1 States of the Subcontract (Contract Manager type)

In the tab for the management of Subcontracts, the Subcontracting Status, in relation to the types of Subcontracts Manager Contract entered by VMS, can be:

- **Draft:** the subcontract has been entered directly into VMS and is in process.
- In Approval: The subcontract has been sent for approval.
- **Approved:** The Contract Manager Subcontract both Pre and Post Award has been approved by the Contract Manager and has been sent to the Supplier Portal.
- **Closed**: The subcontract is closed (both on the Portal and in VMS): no more changes can be made (both on the Portal and in VMS).
- Withdrawal Request: The Subcontract has been sent for approval for Revocation Request.
- **Withdrawn:** The Subcontract has been revoked. An email notification (from the Supplier Portal) is sent to the Supplier with the reason for the revocation.

### 6.1.2 Attachments' Status

See section 3.1.3

### 6.1.3 Master Data Check

When the subcontract is in "Draft" status and where the Eni code of the Subcontractor is not set, it is possible to check the Centralised Master Data directly from VMS (button Master Data Check ) to identify or have the corresponding Eni code created.

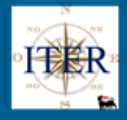

For more details, please refer to paragraph 3.1.12.

# 6.1.4 External Check

See section 3.1.5

## 6.1.5 Attachments

See paragraph 3.1.6

In particular:

- Insertion of attachments to the local VMS subcontract is not mandatory
- Insertion of attachments will be allowed also for Authorised/Activated subcontracts

| •)                                   | Attachmen         | ts                  |                |                 |               |  |  |  |  |  |  |
|--------------------------------------|-------------------|---------------------|----------------|-----------------|---------------|--|--|--|--|--|--|
| Attachments unleaded by the supplier |                   |                     |                |                 |               |  |  |  |  |  |  |
| Sfoolia Attach                       |                   |                     |                |                 |               |  |  |  |  |  |  |
| F                                    | Belete attachment |                     |                |                 |               |  |  |  |  |  |  |
|                                      | Attachment Type   | Attach. Description | Start Validity | End Date Valid. | Link allegato |  |  |  |  |  |  |
|                                      |                   |                     |                |                 | Ū             |  |  |  |  |  |  |
|                                      |                   |                     |                |                 |               |  |  |  |  |  |  |
|                                      |                   |                     |                |                 |               |  |  |  |  |  |  |
|                                      |                   |                     |                |                 |               |  |  |  |  |  |  |
|                                      |                   |                     |                |                 |               |  |  |  |  |  |  |

Deletion of attachments is allowed except for those whose insertion date is less than or equal to the date of Approval/Activation in order to safeguard the attachments inserted in the authorised document.

| Attachments                          |                   |                     |                |                 |               |  |  |
|--------------------------------------|-------------------|---------------------|----------------|-----------------|---------------|--|--|
| Attachments uploaded by the supplier |                   |                     |                |                 |               |  |  |
|                                      |                   | Sfoglia             | Attach         |                 |               |  |  |
| 6                                    | Delete attachment |                     |                |                 |               |  |  |
| A                                    | Attachment Type   | Attach. Description | Start Validity | End Date Valid. | Link allegato |  |  |
|                                      |                   |                     |                |                 |               |  |  |
|                                      |                   |                     |                |                 |               |  |  |
|                                      |                   |                     |                |                 |               |  |  |
|                                      |                   |                     |                |                 |               |  |  |
|                                      |                   |                     |                |                 |               |  |  |

## 6.1.6 Outcome of Verification

See section 3.1.7

### 6.1.7 Send to Approvation

The Verifier shall, upon completion of the procedural and systemic checks, send the Subcontract to the Contract Manager for approval, using the **"Send to Approvation"** button.

To send a Subcontract for Authorisation, it is necessary that:

- the SAP Code of the Subcontractor is present

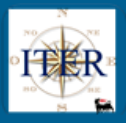

- the Pre-Award or Post-Award flag is set
- the Subcontract Verification Result (Acceptance or Rejection) has been chosen.

Once the Subcontractor has been sent to Authorisation the system will:

- send a Subcontract Approval Request email containing the link to the VMS Inbox for the Approval or Rejection
- Update the Subcontract Status to "Under Approval" and the Subcontract is no longer editable.

Subcontract Status: Under Approval

#### 6.1.8 Authorisation of the Subcontract

See details in section 3.1.18

The authorised Subcontract is sent to the Supplier Portal.

### 6.1.9 Rejection of the Subcontract

See details in section 3.1.19

# 7 ENTERING "PROCUREMENT MANAGEMENT" SUBCONTRACTS IN VMS

For contracts that can be subcontracted and that provide for Procurement Management Subcontracts (Procurement Management Subcontracts flag valorised), the Buyer may directly enter "Procurement Management" subcontracts in VMS.

Below are the two types of subcontracting type "Procurement Manager": **Pre-Award and Post-Award.** 

Please note that for all types of subcontracting created in VMS, the Request Number (number of the Subcontracting Request entered by the contractor on the Supplier Portal) is not present in the system.

## 7.1 PRE-AWARD PROCUREMENT MANAGEMENT SUBCONTRACTS

*Pre-Award "Procurement Manager" subcontracts* can be entered directly into VMS by the Buyer.

From the contract tab with the "Procurement Management" flag set, select **the New Subcontract** button.

| • | • Subcontracts |                         |          |          |               |               |                       |                    |                      |   |
|---|----------------|-------------------------|----------|----------|---------------|---------------|-----------------------|--------------------|----------------------|---|
|   | New Subcontrac | t Opdate link           |          |          |               |               |                       |                    |                      |   |
|   | N° Subcontract | Activity of Subcontract | VMS Code | SAP Code | Supplier Name | Vendor Status | Status V. R. Measures | Subcontract Status | Attach. Status       | ^ |
|   | 1001445        | UAT_Sub eniGhana        | 5385     | 118171   | ESSELUNGA SPA | Open          | Active                | Concluded          | Verified attachments |   |
|   | 1001444        | sub 5-24                | 5385     | 118171   | ESSELUNGA SPA | Open          | Active                | Withdrawal Request | Verified attachments |   |
|   | 1001110        | 010.04                  | 5005     | 110171   |               | 0             | A -41                 | A -41              | ······               |   |

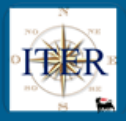

This opens the Subcontract Creation tab where you can select the type of Subcontract (Procurement Manager), as shown below:

| avity of Subcontract   |                            |
|------------------------|----------------------------|
| Activity N°:           | 0                          |
| Request N°:            |                            |
| VMS Company:           | GHA                        |
| * Tipology:            | Procurement Manager 🗸      |
| Pre-award:             |                            |
| Post-award:            |                            |
|                        | TEST                       |
| * Activity Objective:  |                            |
| * Commodity Code (CC): | BB01AA10 🗇 cast iron pipes |
| SAP Code:              | 160746 🗇 6권 Supplier       |
| VMS Code:              | 201 🗇 AANT                 |
| Master Data Status:    | Open                       |
|                        | Active                     |

## Set the Pre-Award flag

| * Tipology: | Procurement Manager | ~ |
|-------------|---------------------|---|
| Pre-award:  | $\checkmark$        |   |
| Post-award: |                     |   |

By filling in all other mandatory fields and saving Save/Verify, the Sub-contracting Status is set to "Draft".

| Activity of Subcontract |                         |                              |                  |  |  |  |  |
|-------------------------|-------------------------|------------------------------|------------------|--|--|--|--|
| Activity N°:            | 0                       | Created By:                  | LAURA FUGAZZOTTO |  |  |  |  |
| Request N°:             |                         | Last Changed By:             |                  |  |  |  |  |
| VMS Company:            | GHA                     | Subcontract Status:          | Draft            |  |  |  |  |
| * Tipology:             | Procurement Manager 🗸 🗸 | Supplier Attachments Status: |                  |  |  |  |  |
| Pre-award:              | $\checkmark$            | Request Sent to Supplier     |                  |  |  |  |  |
| Post-award:             |                         | request out to oppilor.      |                  |  |  |  |  |
|                         | TEST                    |                              |                  |  |  |  |  |
|                         |                         |                              |                  |  |  |  |  |

## 7.1.1 States of the Pre-Award Procurement Management Subcontracts

In the tab for the management of Subcontracting, the Subcontracting Status, with regard to the types of Pre-Award Procurement Management Subcontracts inserted in VMS, can be

- Draft: the subcontract has been entered directly in VMS and is in process.
- **Under Approval:** the subcontract has been sent for approval.
- Active: the Subcontract has been approved by the Procurement Unit Manager and is sent for activation to the Supplier Portal.
- Activation Request: The Supplier has made a request to activate the 'Activable' subcontract on the Supplier Portal.
- Rejected: the subcontract sent for approval has been rejected by the Approver.

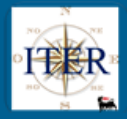

- In Validation: The subcontract has been sent for validation by the Contract Manager.
- **Approved:** The Procurement Management Pre-Award subcontract has been approved by the Contract Manager.
- **Closed:** The subcontract is closed (both on the Portal and in VMS): no more changes can be made (both on the Portal and in VMS).
- Withdrawal Request: The Subcontract has been sent for approval for Withdrawal Request.
- Withdrawn: The Subcontract has been withdrawn.

## 7.1.2 Master Data Check

The Buyer or the Verifier on the subcontracts with the "Draft" status and where the Eni code of the subcontractor is not set, can directly from VMS carry out a check on the Centralised Master File (button Master Data Check) to identify or have the corresponding Eni code created. For more details, please refer to section 3.1.12.

#### **7.1.3 External Check** See section 3.1.5

See section 3.1.5

#### 7.1.4 Attachments See section 6.1.6

See section 6.1.6

**7.1.5 Verification Outcome** See section 3.1.7

## 7.1.6 Save/Verify Button

See section 3.1.13

# 7.1.7 Send for Approval a Pre-Award Procurement Management Subcontract

In order to send a Subcontract for Approval, it is necessary that:

- the SAP Code of the subcontractor is present
- the Pre-Award flag is set

Once submitted for approval **Send to Approvation**, the system will open a pop-up where you can choose the Procurement Unit Manager to whom the subcontract should be sent for approval.

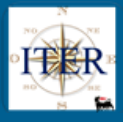

| ⊙ | Enabled Use        | r List                                                                     |
|---|--------------------|----------------------------------------------------------------------------|
|   | Number Appr. Level | Complete name                                                              |
|   | 01                 | · ·                                                                        |
|   |                    | Approvatore subappatti<br>LAURA FUGAZZOTTO<br>Antonio D'Amore<br>VRESPPROC |
|   |                    |                                                                            |

The system sends a Subcontract Approval Request email containing the link to the VMS Inbox for Approval or Rejection and updates the Subcontract Status to **"Under Approval "**, the Subcontract will no longer be editable

| Subcontract Status: | Under Approval |
|---------------------|----------------|
|---------------------|----------------|

### 7.1.8 Activation of the Pre-Award Procurement Management Subcontract

When the Unit Manager approves the Subcontract, the Subcontract is updated, changing the Subcontract Status to **"Activable"** and is transmitted to the Supplier Portal (please note that the attachments will not be visible by the Supplier on the portal).

| Activity of Subcontract |                     |                            |                    |   |  |  |  |
|-------------------------|---------------------|----------------------------|--------------------|---|--|--|--|
| Activity N°:            | 1001462             | Created B                  | LAURA FUGAZZOTTO   |   |  |  |  |
| Request N°:             |                     | Last Changed B             | LAURA FUGAZZOTTO   | 6 |  |  |  |
| VMS Company:            | GHA                 | Subcontract Statu          | Activable          |   |  |  |  |
| * Tipology:             | Procurement Manager | Supplier Attachments Statu | Absent Attachments |   |  |  |  |
| Pre-award:              | $\checkmark$        | Request Sent to Supplie    |                    |   |  |  |  |
| Post-award:             |                     |                            |                    |   |  |  |  |

### 7.1.9 Send for Validation of the Pre-Award Procurement Management Subcontract

Following the activation of the Subcontract by the Contractor in the Supplier Portal, in VMS the Subcontracting Status of the Procurement Pre-Award Subcontract is **"Activation Request".** 

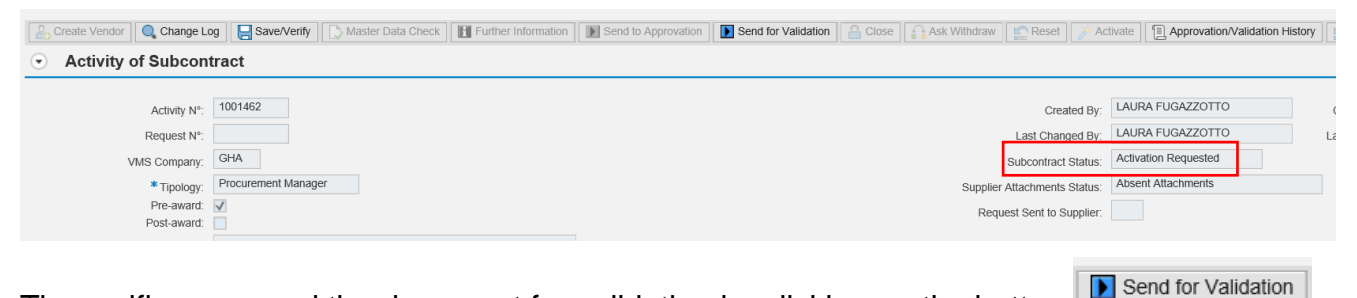

The verifier can send the document for validation by clicking on the button The status of the Subcontract becomes **"In Validation".** 

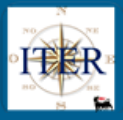

| Create Vendor Change L | og Save/Verify Save/Verify | Further Information | Send to Approvation | Send for Validation | Close Ask Withdraw | Reset 🧪 Ac             | ctivate            | /alidation Histo |
|------------------------|----------------------------|---------------------|---------------------|---------------------|--------------------|------------------------|--------------------|------------------|
| Activity of Subcon     | tract                      |                     |                     |                     |                    |                        |                    |                  |
| Activity N°:           | 1001462                    |                     |                     |                     |                    | Created By:            | LAURA FUGAZZOTTO   |                  |
| Request N°:            |                            |                     |                     |                     |                    | Last Changed By:       | LAURA FUGAZZOTTO   |                  |
| VMS Company:           | GHA                        |                     |                     |                     |                    | Subcontract Status:    | In Validation      |                  |
| * Tipology:            | Procurement Manager        |                     |                     |                     | Supplie            | r Attachments Status:  | Absent Attachments |                  |
| Pre-award:             | $\checkmark$               |                     |                     |                     | Rec                | uest Sent to Supplier: |                    |                  |
| Post-award:            | TEST                       |                     |                     |                     |                    |                        |                    |                  |

## 7.1.10 Authorisation of the Pre-Award Procurement Management Subcontract

The Contract Manager may approve the activation of the Procurement Management Pre-Award Subcontract by following the instructions in paragraph 3.1.18.

#### 7.1.11 Refusal of the Pre-Award Procurement Management Subcontract

The Contract Manager may reject the activation of the Procurement Management Pre-Award Subcontract by following the instructions in paragraph 3.1.19.

## 7.2 POST-AWARD PROCUREMENT MANAGEMENT SUBCONTRACTS

**Post-Award "Procurement Manager"** subcontracts can be entered directly into VMS by the Buyer.

From the contract tab with the "Procurement Management" flag set, select the **New Subcontract button**.

| G | <ul> <li>Subcontracts</li> </ul> |                         |          |          |               |               |                       |                    |                      |   |
|---|----------------------------------|-------------------------|----------|----------|---------------|---------------|-----------------------|--------------------|----------------------|---|
| П | New Subcontrac                   | ct 🛐 Update link        |          |          |               |               |                       |                    |                      |   |
|   | N° Subcontract                   | Activity of Subcontract | VMS Code | SAP Code | Supplier Name | Vendor Status | Status V. R. Measures | Subcontract Status | Attach. Status       | ^ |
|   | 1001445                          | UAT_Sub eniGhana        | 5385     | 118171   | ESSELUNGA SPA | Open          | Active                | Concluded          | Verified attachments |   |
|   | 1001444                          | sub 5-24                | 5385     | 118171   | ESSELUNGA SPA | Open          | Active                | Withdrawal Request | Verified attachments |   |
|   | 1001110                          | 010.04                  | 5005     | 440474   |               |               | A -41                 | A                  | ······               |   |

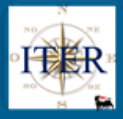

| Activity of Subcontract |                       |
|-------------------------|-----------------------|
| Activity N°:            | 0                     |
| Request N°:             |                       |
| VMS Company:            | GHA                   |
| * Tipology:             | Procurement Manager 🗸 |
| Pre-award:              |                       |
| Post-award:             |                       |
|                         | TEST                  |
|                         |                       |
| * Activity Objective:   |                       |
| * Commodity Code (CC):  | BB01AA10              |
| SAP Code:               | 160746 다 6권 Supplier  |

D AANT

## Validate the Post-Award flag.

Master Data Status: Open

VMS Code: 201

| Activity N°: | 0                   |
|--------------|---------------------|
| Request N°:  |                     |
| VMS Company: | GHA                 |
| * Tipology:  | Procurement Manager |
| Pre-award:   |                     |
| Post-award:  | $\checkmark$        |
|              | TEST                |
|              |                     |

By filling in all other mandatory fields and saving Save/Verify, the Sub-contracting Status is set to "Draft".

## 7.2.1 States of the Post-Award Procurement Management Subcontracts

In the tab for the management of Subcontracting, the Subcontracting Status, in relation to the types of Subcontracting Management Procurement Post-Award inserted by VMS, can be

- **Draft**: the subcontract has been entered directly in VMS and is in process.
- **Under Approval**: The subcontract has been sent for approval.
- **Approved**: The Post-Award Procurement Management subcontract has been approved by the Contract Manager.
- **Rejected**: The subcontract sent for approval has been rejected by the Approver.
- **Closed**: The subcontract is closed (both on the Portal and in VMS): no more changes can be made (both on the Portal and in VMS).
- Withdrawal Request: The Subcontract has been sent to the Approver for Withdrawal Request.
- Withdrawn: The Subcontract has been withdrawn.

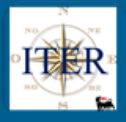

### 7.2.2 Master Data Check

The Buyer on the Subcontract in the "Draft" status and where the Eni code of the Subcontractor is not set, can check directly from VMS the Centralised Master Data (button

Master Data Check) to identify or have the corresponding Eni code created.

For more details, please refer to section 3.1.12

#### 7.2.3 External Check

For external checks see section 3.1.5

7.2.4 Attachments See section 6.1.6

**7.2.5 Verification Outcome** See section 3.1.7

#### **7.2.6 Save/Verify button** See section 3.1.13

7.2.7 Send for Approval a Pre-Award Procurement Management Subcontract

In order to send a Subcontract to Approval, it is necessary that:

- the SAP Code of the Subcontractor is present
- the Post-Award flag is set
- the Verification Result (Accept or Reject) has been selected

Once sent for Approval Send to Approvation the system will open a pop-up where you can choose the Procurement Unit Manager to whom the subcontract should be sent for approval.

| Activ | Activity of Subcontract |                                                                            |  |  |
|-------|-------------------------|----------------------------------------------------------------------------|--|--|
| ullet | Enabled Use             | r List                                                                     |  |  |
|       | Number Appr. Level      | Complete name                                                              |  |  |
|       | 01                      | · ·                                                                        |  |  |
|       |                         | Approvatore subappalti<br>LAURA FUGAZZOTTO<br>Antonio D'Amore<br>VRESPPROC |  |  |
|       |                         | OK Cancel                                                                  |  |  |

The system sends a Subcontract Approval Request email containing the link to the VMS Entry for Approval or Rejection and updates the Subcontract Status to "**Under Approval**", the Subcontract will no longer be editable.

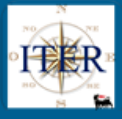

| Activity of Subcontract | tivity of Subcontract |                 |                     |                     |                     |       |              |                       |                                    |
|-------------------------|-----------------------|-----------------|---------------------|---------------------|---------------------|-------|--------------|-----------------------|------------------------------------|
| Create Vendor Q Change  | Log Save/Verify 🗋 Ma  | ster Data Check | Further Information | Send to Approvation | Send for Validation | Close | Ask Withdraw | Reset 🧪 Ac            | tivate Approvation/Validation Hist |
| Activity of Subcor      | ntract                |                 |                     |                     |                     |       |              |                       |                                    |
| Activity N°             | 0                     |                 |                     |                     |                     |       |              | Created By:           | LAURA FUGAZZOTTO                   |
| Request N°              | :                     |                 |                     |                     |                     |       |              | Last Changed By:      | LAURA FUGAZZOTTO                   |
| VMS Company             | GHA                   |                 |                     |                     |                     |       |              | Subcontract Status:   | Under Approval                     |
| * Tipology              | Procurement Manager   |                 |                     |                     |                     |       | Supplier     | Attachments Status:   | Absent Attachments                 |
| Pre-award               |                       |                 |                     |                     |                     |       | Requ         | est Sent to Supplier: |                                    |
| Post-award              | TEST                  |                 |                     |                     |                     |       |              |                       |                                    |

## 7.2.8 Authorization of the Post-Award Procurement Management Subcontract

See details in section 3.1.18 Sub-contract is sent to the Supplier Portal.

#### 7.2.9 Refusal of the Post-Award Procurement Management Subcontract

See details in section 3.1.19

## 8 ENTERING SUBCONTRACTS IN VMS

Subcontracts can be entered directly into VMS for Contracts (both "Procurement Management" and "Contract Manager") in which the creation of Subcontracts is envisaged.

| Subcontracts can be entered using the New Subcontract feature | on the |  |
|---------------------------------------------------------------|--------|--|
| Contract Form.                                                |        |  |

| 0 | Subcontr       | acts                    |          |          |               |               |                       |                    |                      |   |
|---|----------------|-------------------------|----------|----------|---------------|---------------|-----------------------|--------------------|----------------------|---|
|   | New Subcontra  | act 🛐 Update link       |          |          |               |               |                       |                    |                      |   |
|   | N° Subcontract | Activity of Subcontract | VMS Code | SAP Code | Supplier Name | Vendor Status | Status V. R. Measures | Subcontract Status | Attach. Status       | ^ |
|   | 1001445        | UAT_Sub eniGhana        | 5385     | 118171   | ESSELUNGA SPA | Open          | Active                | Concluded          | Verified attachments |   |
|   | 1001444        | sub 5-24                | 5385     | 118171   | ESSELUNGA SPA | Open          | Active                | Withdrawal Request | Verified attachments |   |
|   |                |                         |          |          |               | -             |                       |                    |                      |   |

This will open the subcontract creation form where you can select the type of subcontracting as shown in the figure below:

| Activity N°:              | 0           |   |
|---------------------------|-------------|---|
| Request N°:               |             | ] |
| VMS Company:              | GHA         |   |
|                           |             |   |
| * Tipology:               | Subcontract | ~ |
| * Tipology:<br>Pre-award: | Subcontract | ~ |

When creating a subcontract, it is not mandatory to enter a GM.

The insertion of a SAP Supplier code is mandatory for the activation of a Subcontract.

Please note that for all types of subcontracting created in VMS, the system does not include the Request Number (number of the Subcontracting Request entered by the contractor on the Supplier Portal).

### 8.1.1 States of the Subcontracts entered directly in VMS

In the tab for the management of Subcontracts, the Subcontracting Status, with regard to the types of Subcontract inserted by VMS can be:

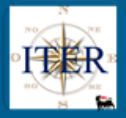

- Draft: the Subcontract has been inserted directly in VMS and is in process.
- Active: the Subcontract has been activated
- **Concluded**: the Subcontract is closed (both on the Portal and in VMS): it is no longer possible to make any changes (both on the Portal and in VMS).
- Withdrawn: The Subcontract has been revoked.

#### 8.1.2 Master Data Check

If the Subcontract is in "Draft" status and the Eni code of the Subcontractor is not set, the

Verifier can check the Centralised Master Data directly from the VMS (button Master Data Check) to identify or have the corresponding Eni code created.

For more details, please refer to paragraph 3.1.12

#### 8.1.3 External Check

For external checks see section 3.1.5

## 8.1.4 Attachments

See section 6.1.6

## 8.1.5 Outcome of Verifications

For subcontracts (type "Subcontract") it is not mandatory to enter a result in the Verification Result section.

Outcome of Verification

| Outcome of Verification | Accept: 🔘 | Reject: 🔘 | Reason for the Outcome: | 2 |
|-------------------------|-----------|-----------|-------------------------|---|

8.1.6 Further Information See section 3.1.10

8.1.7 Save/Verify button See section 3.1.13

## 8.2 Activation of the Subcontract

After filling in all mandatory data, the Verifier activates the subcontracting request using the button Activate.

The system sets the status of Sub-contract to "Active".

|--|

| Activity N°: | 0           | Created By:                  | LAURA FUGAZZOTTO   |   |
|--------------|-------------|------------------------------|--------------------|---|
| Request N°:  |             | Last Changed By:             | LAURA FUGAZZOTTO   | L |
| VMS Company: | GHA         | Subcontract Status:          | Active             |   |
| * Tipology:  | Subcontract | Supplier Attachments Status: | Absent Attachments |   |
| Pre-award:   |             | Dequest Sent to Supplier:    |                    |   |
| Post-award:  |             | request contro ouppier.      |                    |   |
|              | TEOT        |                              |                    |   |

The Subcontract is distributed to the Supplier Portal (any attachments entered reside locally in VMS) and a notification email will be sent to the Supplier.

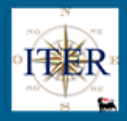

8.2.1 Change Log button See section 3.1.14

**8.2.2 Approvation/Validation History button** See section 3.1.15

8.2.3 Subcontract Withdrawal See section 3.3.1

**9 ENTRY OF FINAL BALANCE FOR SUBCONTRACTS CREATED IN VMS** See section 3.1.20.

**10 CONLUSION OF SUBCONTRACT CREATED IN VMS** 

See section 3.2.

## 11 WITHDRAWAL OF SUBCONTRACT CREATED IN VMS

See section 3.3

## 12 CONTRACT HOLDER MATCHING REPORT

The user can enter one of the input parameters and the system will return the management units related to the entered parameter.

To be able to make a new entry it is necessary to follow the following steps:

• if you have to disable a user and activate a user it is necessary:

- o select the line of interest,
- click on copy.

| -                                            |                                                                                                    |
|----------------------------------------------|----------------------------------------------------------------------------------------------------|
| <                                            |                                                                                                    |
| Commodity Groups                             | Unit Gest Association                                                                                                    |
| ✓ Subcontracting                             |                                                                                                    |
| <ul> <li>Report Gestori Contratto</li> </ul> | Client Company. Client Contract Contrac |
| <ul> <li>Report Gestori Contratto</li> </ul> | Contract Holder Unit: 🗄 🗁 To                                                                                                    |
| <ul> <li>Subcontract List</li> </ul>         | Contract Code:                                                                                                    |
| <ul> <li>Subcontract Management</li> </ul>   |                                                                                                    |
| Contract List                                | Q Research                                                                                                    |
| <ul> <li>Checklist Subappalti</li> </ul>     |                                                                                                    |
| Contract Holder matching                     | Change Registry 6 Copy                                                                                                    |
| report                                       | Export to Excel                                                                                                    |
| <ul> <li>Inbox</li> </ul>                    | Client Company Client Company Description Unit manager Usermane Last Name First Name E-Mail Address Start Date of Validity End Date of Validity Insertion Author Insertion Date Insertion Date Insertion Date Company                                                                                                    |
|                                              |                                                                                                    |

The system creates an identical record for company and managing unit to be modified. At this point you select the record created and insert the user of the contract manager (possible search by match code).

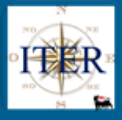

|      | Change Rec                     | ieta D Conv                    |              |          |           |            |                                |
|------|--------------------------------|--------------------------------|--------------|----------|-----------|------------|--------------------------------|
|      | <ul> <li>Change Reg</li> </ul> | hady Coby                      |              |          |           |            |                                |
| 8    | Export to Ex                   | cel                            |              |          |           |            |                                |
|      | Client Comp                    | any Client Company Description | Unit manager | Username | Last Name | First Name | E-Mail Address                 |
|      | GH01                           | ENI GHANA EXPL PROD LTD        | ASTEC PV     | CO01246  | NEGRI     | ALBERTO    | alberto.negri@external.eni.com |
|      | GH01                           | ENI GHANA EXPL PROD LTD        | ASTEC PV     |          |           |            |                                |
|      | GH01                           | ENI GHANA EXPL PROD LTD        | GH10         |          |           |            |                                |
|      | GH01                           | ENI GHANA EXPL PROD LTD        | GOP          |          |           |            |                                |
| List | Resukts:                       | 4 entries.                     |              |          |           |            |                                |

| 0            | Contract | Managar | Dogiotor |
|--------------|----------|---------|----------|
| ( <b>*</b> ) | Contract | Manager | Registry |

| Save                        |                                         |
|-----------------------------|-----------------------------------------|
|                             |                                         |
| Company Code:               | GH01                                    |
| Client Company Description: | ENI GHANA EXPL PROD LTD                 |
| Unit Manager:               | ASTEC PV                                |
| User:                       | ф — — — — — — — — — — — — — — — — — — — |
| Last Name:                  |                                         |
| First Name:                 |                                         |
| E-Mail address:             |                                         |
| Start Date of Validity:     | 17.12.2021                              |
| End Date of Validity:       | 31.12.9999                              |
| Insertion Author:           | PROVA27                                 |
| Insertion Date:             | 17.12.2021                              |
| Insertion Time:             | 17:20:00                                |
| Last Change Author:         |                                         |
| Last Change Date:           |                                         |
| Last Change Time:           | 00:00:00                                |
|                             |                                         |

• If the record to be matched does not have a valid contract manager, it is possible to modify the record directly without copying it. Click on change registry and insert the user.

| SAP NetWeaver Business Client                           | Wekcom                                                                                                    | e ANTONIO D AMORE    |
|---------------------------------------------------------|----------------------------------------------------------------------------------------------------|----------------------|
| <ul> <li>Commodity Groups</li> </ul>                    | Unit Gest Association                                                                                                    |                      |
| ✓ Subcontracting                                        | Client Company: 🔳 GH01 🗗 To                                                                                                    |                      |
| <ul> <li>Report Gestori Contratto</li> </ul>            |                                                                                                    |                      |
| <ul> <li>Report Gestori Contratto</li> </ul>            |                                                                                                    |                      |
| Subcontract List                                        | Contract Code: $\Phi$ $\Box$ $\Box$ To $\Box$                                                                                                    |                      |
| <ul> <li>Subcontract Management</li> </ul>              | Q. Research                                                                                                    |                      |
| * Contract List                                         |                                                                                                    |                      |
| Checklist Subappalti                                    | / Change Registry                                                                                                    |                      |
| <ul> <li>Contract Holder matching<br/>report</li> </ul> | Export to Excel                                                                                                    |                      |
| * Inhox                                                 | Client Company Client Company Description Unit manage Username Last Name First Name E-Mail Address Start Date of Validity End Date of Validity Insertion Autor Insertion Date Insertion Houring Insertion Company | hange Author Last Ch |
|                                                         | GH01 ENI GHANA EXPL PROD LTD ASTEC PV C001246 NEGRI ALBERTO aborto.negri@external.eni.com 25.11.2021 31.12.9999 UID1055098 25.11.2021 15.40.52 UID                                                                | 01055098 25.1        |
|                                                         | GH01         ENI GHANA EXPL PROD LTD         ASTEC PV         PROVA27         17.12.2021         17.20.00                                                                                                    |                      |
|                                                         | GH01 ENI GHANA EXPL PROD LTD GH10 16.12.2021 18.02.17                                                                                                    |                      |
|                                                         | GH01 ENI GHANA EXPL PROD LTD GOP 16.12.2021 17.56.26                                                                                                    |                      |
|                                                         | List Results: 4 entries.                                                                                                    |                      |
|                                                         |                                                                                                    |                      |

if you try to match a user to a manager unit linked in turn to a contract holder who has approved a subcontract on today's date, the matching will not be possible but it is possible to do it the next day.